# Day-2 Etalase Menarik, Pembeli Datang! Yuk, Lengkapi Produk di Shopeemu!

Prepared by

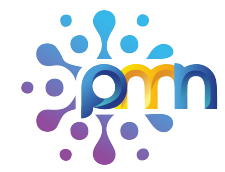

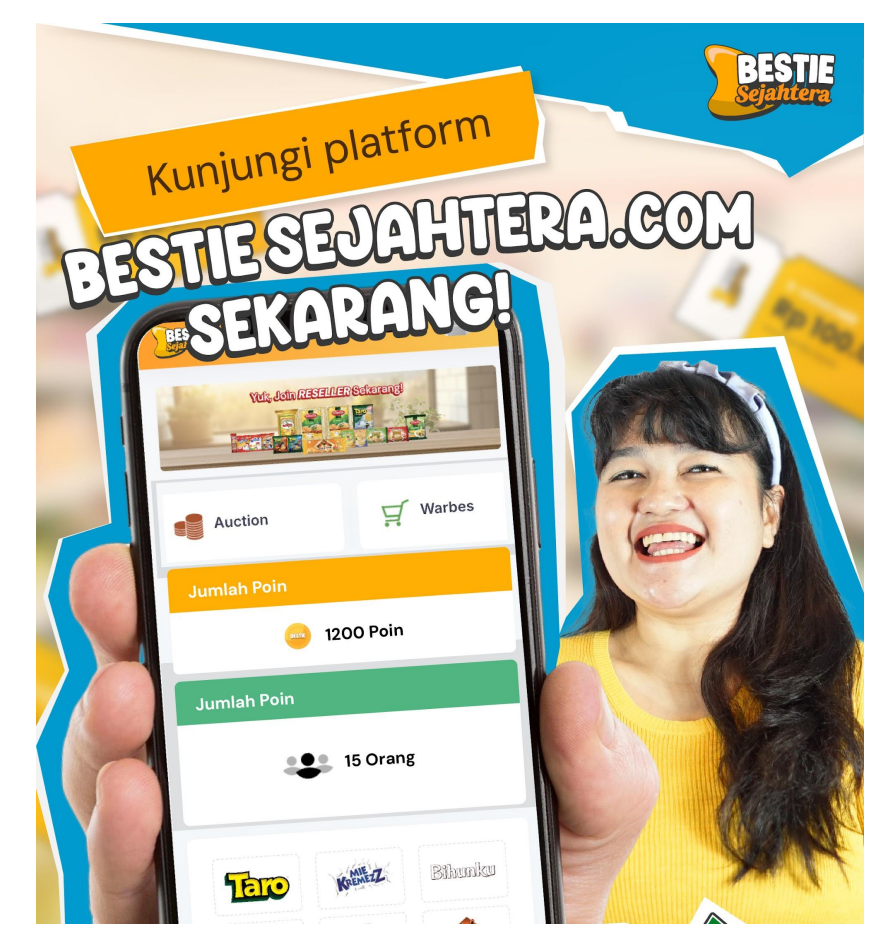

The content of this proposal including but not limited to all event concepts and designs, excluding illustrative image, is Copyright © 2024 Perdagangan Maya Nusantara

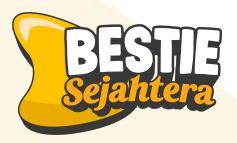

### Output:

### Setelah mengikuti materi hari ini, peserta diharapkan:

- 1. Memiliki toko online shopee yang siap digunakan untuk berjualan
- 2. Memahami cara mendekorasi tampilan toko agar terlihat menarik
- 3. Mengetahui cara membuat voucher dan menjalankan promo di marketplace

### 🕛 Susunan Waktu Kegiatan:

**10 menit**  $\rightarrow$  Penyampaian Materi

45 menit  $\rightarrow$  Sesi Praktik Langsung

 $\textbf{5 menit} \rightarrow \textbf{Tanya Jawab \& Diskusi}$ 

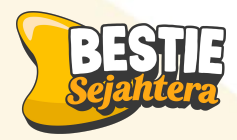

# Apa itu Marketplace Optimization?

Ini adalah proses mengatur dan mengoptimalkan tampilan toko serta produk di marketplace, agar lebih **mudah ditemukan** oleh pelanggan dan bisa **meningkatkan** peluang terjadinya **penjualan**.

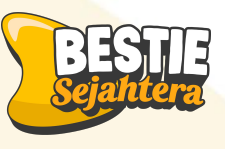

# **Fungsi Marketplace Optimization**

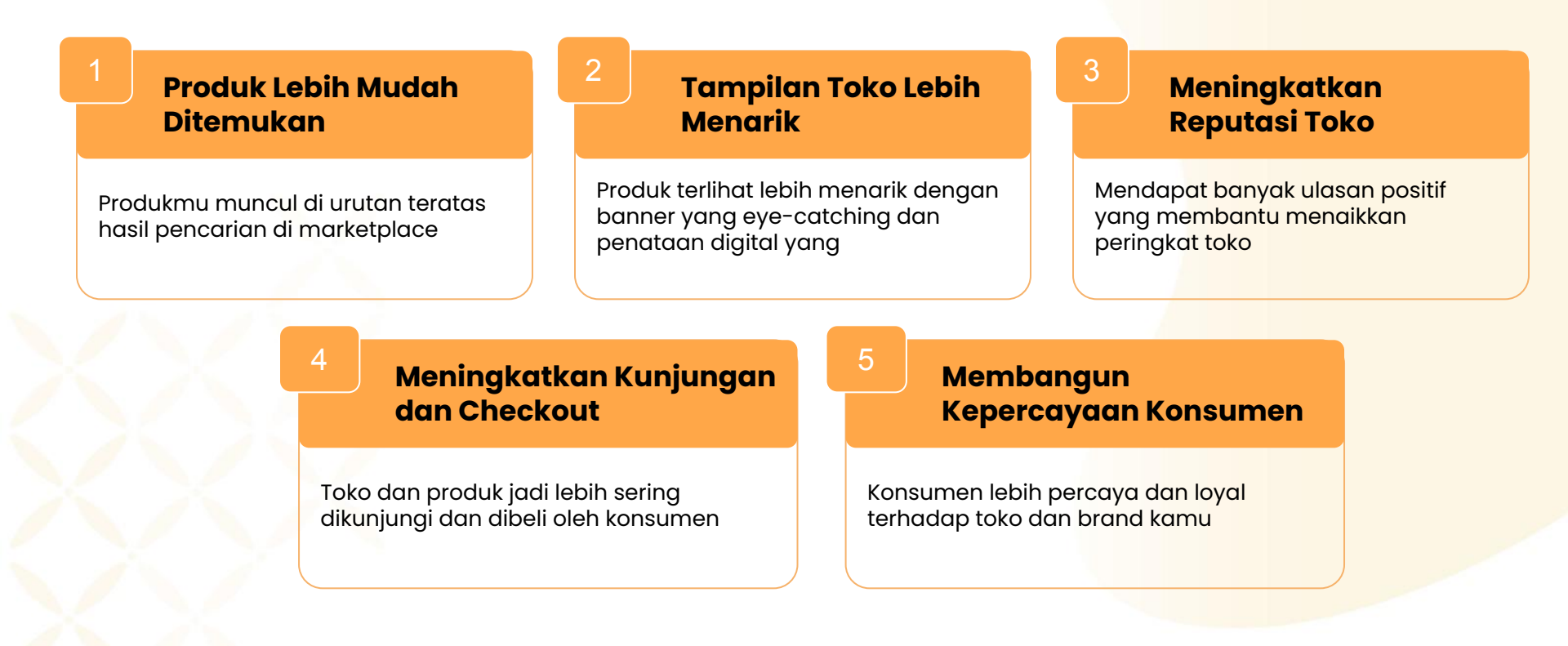

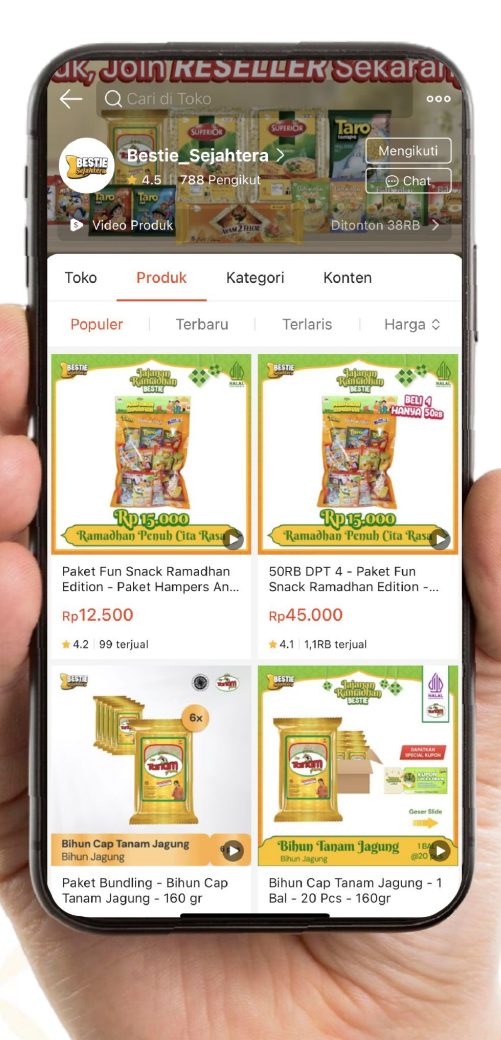

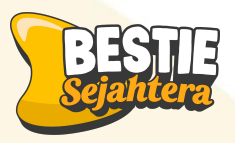

# Apa saja yang harus di Optimize di tokomu?

1 SKU Produk

2

3

4

5

Banner Toko

Etalase Toko

Bumping Produk

Pusat Promosi

# **Checklist**

| No | Task List             | Cheklist |
|----|-----------------------|----------|
| 1  | SKU                   |          |
|    | judul produk          |          |
|    | foto produk           |          |
|    | category produk       |          |
|    | deskripsi produk      |          |
|    | harga produk          |          |
| 2  | Dekorasi Toko         |          |
|    | upload banner toko    |          |
|    | setting top produk    |          |
| 3  | Etalase Toko          |          |
| 4  | Bumping Produk        |          |
| 5  | Setting promotion     |          |
|    | voucher toko          |          |
|    | voucher gratis ongkir |          |
|    | Diskon produk         |          |

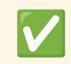

# **SKU Produk**

### Apa tuh?

Merupakan tampilan gambar dari produk yang dijual, intinya KTP produkmu!

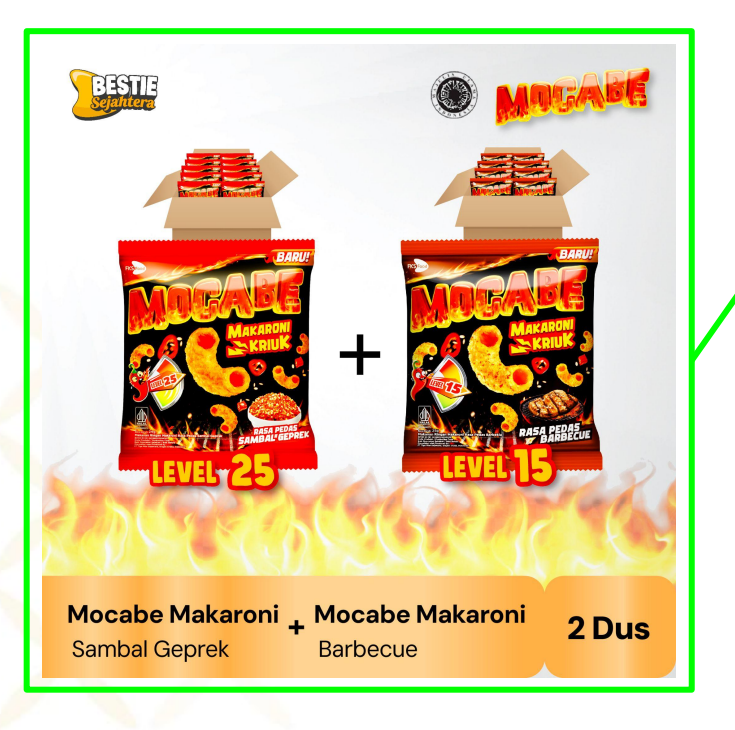

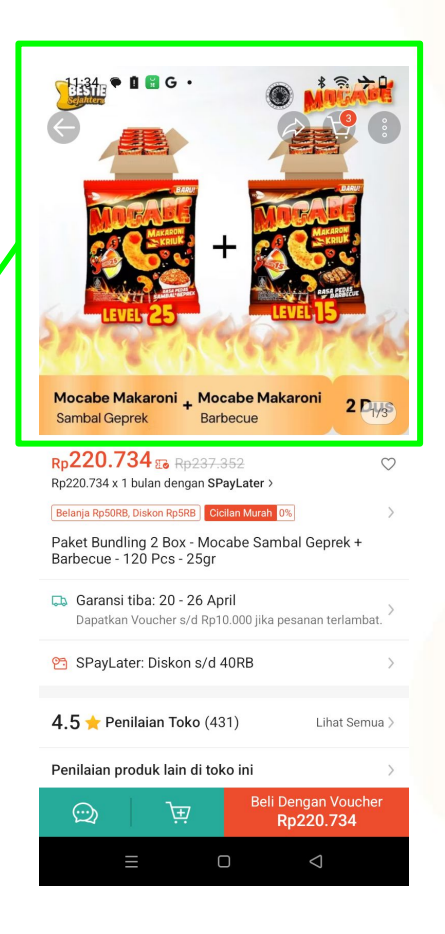

#### Note:

Gambar produk minimal 3 slide. Dan disarankan untuk gambar depan (main image) harus clear dan terlihat jelas.

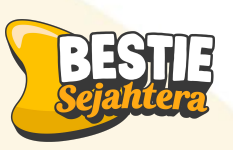

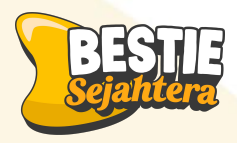

### Cara upload SKU Produk - Satuan - Handphone

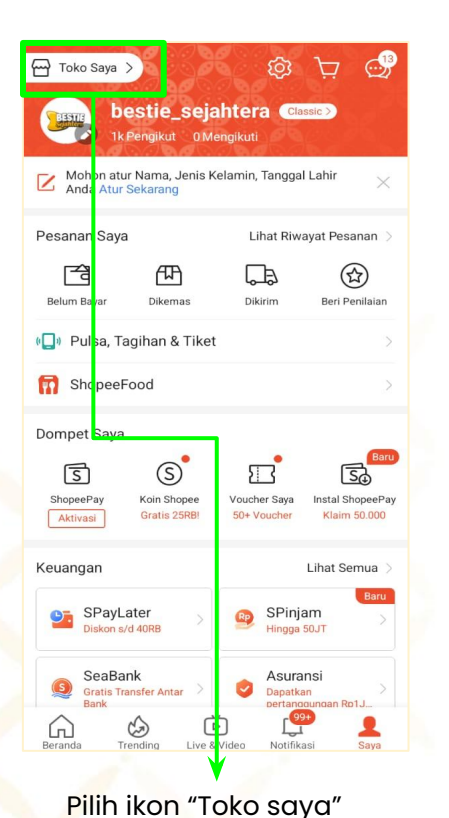

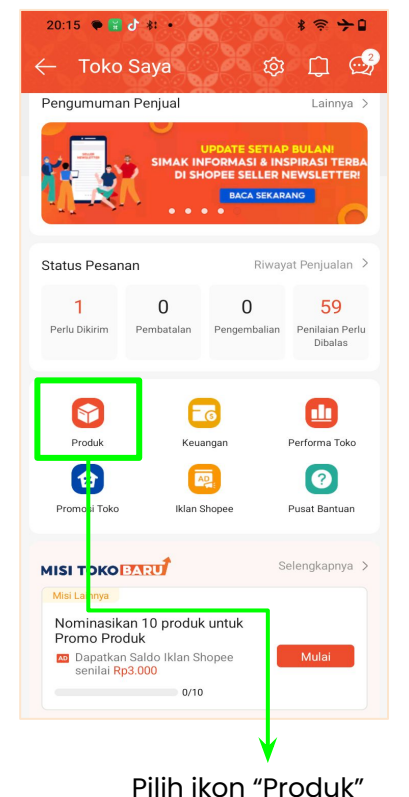

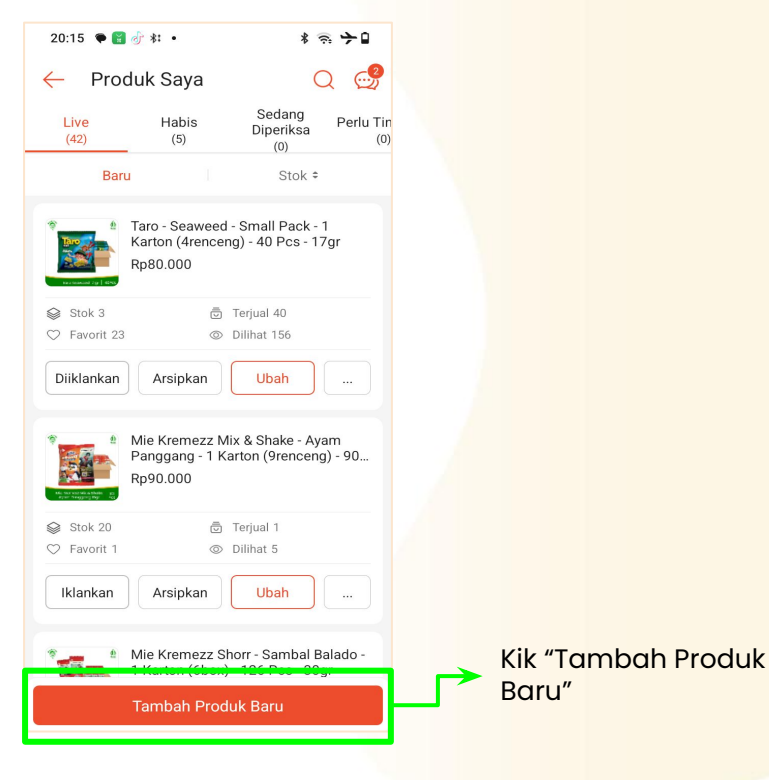

### Cara upload SKU Produk - Satuan - Handphone

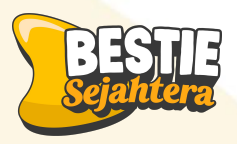

| 20:16 🌘 🔛 💣 🗱                                                          | * @ <b>&gt;</b> 1                 |
|------------------------------------------------------------------------|-----------------------------------|
| ← Tambah Produk                                                        |                                   |
| Shopee telah merekomendasi<br>untuk produkmu agar lebih mu<br>Pembeli. | kan tipe variasi<br>ıdah dicari X |
| Foto Produk * ③<br>+ Tambah<br>Foto                                    | Foto 1:1 >                        |
| Nama Produk *<br>Masukkan Nama Produk                                  | 0/255                             |
| Deskripsi Produk *<br>Masukkan Deskripsi Produk                        | 0/3000                            |
| i⊟ Kategori *                                                          | >                                 |
| \land Produk Berbahaya * 💿                                             | Tidak >                           |
| 🔄 Harga *                                                              | Atur                              |
| Simpan                                                                 | Tampilkan                         |

#### Disini, isi informasi mengenai produk kamu.

Lengkapi semua atribut produk **selengkap lengkapnya** untuk meningkatkan peluang produk kamu muncul di index pertama

| 20:16   ទ 😭 👌 🗱 🔸        | * @ 子 🛙     |   |
|--------------------------|-------------|---|
| Tambah Prod              | uk          |   |
| \land Produk Berbahaya * | ⑦ Tidak >   |   |
| 🖏 Harga *                | Atur        |   |
| 😂 Stok *                 | 0           |   |
| 😂 Min. Jumlah Pembe      | lian * 💿 1  |   |
| Grosir ⑦                 | >           |   |
| Ongkos Kirim (Berat/L    | Ikuran) * > |   |
| (i) Kondisi              | Baru >      |   |
| Pre-order 🕐              |             |   |
| (=) Jadwal Produk Dit    | 0           |   |
| Share ke Twitter         |             | 1 |
| f Share ke Facebook      | >           | / |
| Simpan                   | Tampilkan   |   |

Kalau sudah, Klik "Tampilkan"

### Cara upload SKU Produk - Satuan - Laptop

|        | PTUQUK Saya                                          |                                          |                        | Pengaturan Pro      | rengaturan Massal V | + Tamban P |
|--------|------------------------------------------------------|------------------------------------------|------------------------|---------------------|---------------------|------------|
| esanan | Semua Live (52) Perlu Tindakan (1) Seda              | ng Ditinjau Shopee (0) Belum Ditampilkan | 1 (46)                 |                     |                     |            |
|        | Semua Perbaiki Produk Baru (7) Tinjau Rincian        | Produk (1) Tambah Stok (10) •            |                        |                     |                     |            |
|        |                                                      |                                          |                        |                     |                     |            |
|        | Cari Produk Cari Nama Produk, SKU Induk, Kode Varias | i, ID Produk                             | Kategori Produk Cari b | erdasarkan kategori |                     |            |
| Baru   | Program Shopee Pilih                                 |                                          | V Tipe Produk Pilih    |                     |                     |            |
|        | Terapkan Atur ulang                                  |                                          |                        |                     |                     |            |
|        | 52 Produk                                            |                                          |                        |                     |                     |            |
| rah    |                                                      |                                          |                        |                     |                     |            |
| ng     | Produk                                               | Penjualan 🕚 🕫                            | Harga =                | Stok 🕐 =            | Produk (2)          | Aksi       |
|        | Bihun Instan - Bihunku Instan - Rasa So              | to - 1 Karton - 40 Pcs - 0               | Rp100.000              | 10                  | Sangat Baik         | Ubah       |
| Saya   | 55gr<br>SKU Induk: -                                 |                                          |                        |                     |                     | Iklankan   |
| ауа    | ID Produk: 27184874028                               |                                          |                        |                     |                     | Lainnya    |
|        |                                                      |                                          |                        |                     |                     |            |
| di A   | Paket Puedling Mix, Bibusky Jastan, Av               | 17 Paulana 8 por 12                      | Pa20 127 Pa81 212      | 442                 | Songat Baik         | Ubah       |
|        | SKU Induic -                                         | an barrang - o pop 12                    | Np20.101 - Np01.212    | 110                 | Sangas Dan          | Diiklankan |
|        |                                                      |                                          |                        |                     |                     |            |

Pada dashboard seller center, buka menu "**produk saya**", kemudian klik "**tambahan produk baru**" di kanan atas

1.

### Cara upload SKU Produk - Satuan - Laptop

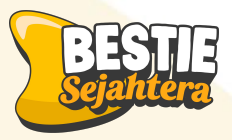

| da 🗧 Produk Saya 👌 Tambah Produk Baru                                                                                                    |                                                                                                    | 🗱 🔱 🚂 bestie_sejahtere                                                                |                                 |
|----------------------------------------------------------------------------------------------------|----------------------------------------------------------------------------------------------------|---------------------------------------------------------------------------------------|---------------------------------|
| Rekomendasi                                                                                                    | Informasi Produk Informasi Penjusian Pengiriman Lainnya                                                                                                    | Preview<br>Rincian Produk                                                             |                                 |
| <ul> <li>Tambah min. 3 foto produki</li> <li>Tambah video</li> <li>Buat nama dengan 25-100 karakter</li> <li>Buat deskipsi dengan min. 100 karakter atau tambahkan 1 foto</li> <li>Tambah informasi mereki</li> <li>Tambah informasi mereki</li> <li>Mana Tambahan teksa atau watermark pada foto produki</li> <li>Satao 11 (pereja)</li> <li>Satao 12 (pereja)</li> <li>Satao 14 (pereja)</li> <li>Satao 14 (p</li></ul> | Informasi Produk         • Foto Produk         • Foto Produk         • Foto Produk         • Foto Produk         • Foto Produk         • Foto Produk         • Foto Produk         • Foto Produk         • Foto Produk         • Foto Produk         • State Foto S1         • State Foto S1         • State Foto S1         • Foto Produk         • Production         • Production         • Production         • Production         • Explained Foto S1         • Production         • Production         • Producti | S<br>Viriasi Teraeda<br>S<br>S<br>S<br>S<br>S<br>S<br>S<br>S<br>S<br>S<br>S<br>S<br>S |                                 |
|                                                                                                    | Pölh ketvori<br>Kembali Simpan & Arsipkan Simpen & Tempilkee                                                                                                    |                                                                                       | 🔶 Kalau sudah, Klik "Tampilkan" |

2. Disini, isi informasi mengenai produk kamu.

S Beranda

Lengkapi semua atribut produk selengkap lengkapnya untuk meningkatkan peluang produk kamu muncul di index pertama

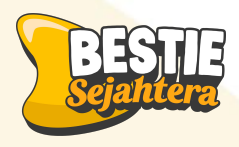

Selain upload produk secara manual, kamu juga bisa upload produk secara massal. Namun kamu hanya bisa menggunakan fitur ini melalui laptop

| anan ^                                                                                                    | Produk Sava                                                                                                    |                                 |                                                                           | Pengaturan Produk 🗸    | Pengaturan Massal 🗸                             | + Tambah Produk Baru                                              |
|----------------------------------------------------------------------------------------------------|----------------------------------------------------------------------------------------------------|---------------------------------|---------------------------------------------------------------------------|------------------------|-------------------------------------------------|-------------------------------------------------------------------|
| anan Saya                                                                                                    |                                                                                                    |                                 |                                                                           |                        |                                                 |                                                                   |
| giriman Massal                                                                                                    | Semua Live (49) Perlu Tindakan (1) Sedang Ditinjau Shopee                                                                                                    | (0) Belum Ditampilkan           | (15)                                                                      |                        | Mass Upload                                     |                                                                   |
| pembalian/                                                                                                    |                                                                                                    |                                 |                                                                           |                        | Mass Update                                     |                                                                   |
| abatalan                                                                                                    | Comun Dashaiki Brashuk Baru (4) Tininu Biasina Brashuk (4) Tamb                                                                                                    | h Stak (7)                      |                                                                           |                        | Edit Atribut                                    |                                                                   |
| igaturan<br>igiriman                                                                                                    | Semua Perbaiki Produk baru (+) Tinjau Rincian Produk (1) Tamba                                                                                                    | In Stok (7)                     |                                                                           |                        |                                                 |                                                                   |
| uk ^                                                                                                    | Cari Produk Cari Nama Produk, SKU Induk, Kode Variasi, ID Produk                                                                                                    |                                 | Kategori Produk Cari t                                                    | berdasarkan kategori   |                                                 | Ø                                                                 |
| duk Saya                                                                                                    | Program Shopee Piliti                                                                                                    |                                 | Y Tice Produk Pilih                                                       |                        |                                                 |                                                                   |
| nbah Produk Baru                                                                                                    |                                                                                                    |                                 |                                                                           |                        |                                                 |                                                                   |
|                                                                                                    | Terapkan Atur ulang                                                                                                    |                                 |                                                                           |                        |                                                 |                                                                   |
| A MARCAROFI A                                                                                                    |                                                                                                    |                                 |                                                                           |                        |                                                 |                                                                   |
| at Promosi                                                                                                    |                                                                                                    |                                 |                                                                           |                        |                                                 |                                                                   |
| at Promosi A<br>sat Promosi<br>gram Termurah                                                                                                    | 49 Produk                                                                                                    |                                 |                                                                           |                        |                                                 | ≡ 88                                                              |
| at Promosi A<br>gram Termurah<br>n Shopee                                                                                                    | 49 Produk                                                                                                    | Busineliu @ *                   | 10000                                                                     | <b>2</b> -1-0-1        | Van Hanne In Frances                            | = =                                                               |
| st Promosi<br>gram Termurah<br>n Shopee<br>liate Marketing<br>ution                                                                                                    | 49 Produk                                                                                                    | Penjualan 🛞 🕯                   | Harga ‡                                                                   | Stok 🗇 🗧               | Kualitas Informasi<br>Produk ⊙                  | E B                                                               |
| st Promosi Stat Promosi<br>gram Termurah<br>n Shopee<br>liate Marketing<br>ution<br>e & Video                                                                                  | 49 Produk                                                                                                    | Penjualan 🗇 🗘                   | Harga :                                                                   | Stok ③ ÷               | Kualitas Informasi<br>Produk ①                  | i≣ 88<br>Aksi●<br>Ubah                                            |
| sat Promosi<br>sat Promosi<br>gram Termurah<br>n Shopee<br>liate Marketing<br>ution<br>e & Video<br>kon                                                                        | 49 Produk Produk Mie Kremezz Krezz - Sambal Balado- 1 karton (8 renceng) - 11 pcs - 30gr                                                                                                    | Penjualan () :<br>0             | Harga :<br>Rp106.500<br>Rp143.300                                         | Stok ① ÷<br>30         | Kualitas Informasi<br>Produk ③<br>Sangat Baik   | E B<br>Aksi •<br>Ubah<br>Klankan                                  |
| at Promosi<br>at Promosi<br>gram Termurah<br>n Shopee<br>atian Marketing<br>ation<br>± & Video<br>con<br>s & Video<br>con<br>atian Toko Saya<br>atea Toko Saya                 | 49 Produk Produk Nie Kismesz Krezz - Sambal Balado- 1 karton (6 renceng) - 11 Pica - 30gr Rick Innaa-                                                                                                    | Penjualan () ‡<br>0             | Harga 5<br>Rp 100.550<br>Rp 113.300<br>1 Primates =                       | Stok 🗇 ‡<br>30         | Kualitas Informasi<br>Produk ()<br>Sangat Baik  | E B<br>Aksi •<br>Ubah<br>Iklankan<br>Lainnya                      |
| at Promosi A<br>at Promosi<br>at Rhopee<br>late Marketing<br>ution<br>& Video<br>con<br>the Sale Toko Saya<br>cher Toko Saya<br>mosi                                           | 49 Produk Produk Mie Kremezz Krezz - Sambal Balado- 1 karton (8 renceng) - 11 pcs - 30gr Mie Kremezz Krezz - Sambal Balado- 1 karton (8 renceng) - 11 pcs - 30gr Ho Produk: 24786871798                                                                                                    | Penjualan (5) 5<br>0            | Harga 5<br>Rp106.500<br>Rp143.200<br>3 Prenden =                          | Stok 🗇 ÷<br>30         | Kualitas Informasi<br>Produk ③<br>Sangat Baik   | E 53<br>Aks) •<br>Ubah<br>Iklankan<br>Lainnya                     |
| at Promosi<br>at Promosi<br>at Promosi<br>In Shopee<br>Iate Marketing<br>tion<br>& Video<br>tion<br>Ih Sale Toko Saya<br>cher Toko Saya<br>mosi                                | 49 Produk Produk Bilado- 1 karton (8 renceng) - 11 pcs - 30gr Bilado- 1 karton (8 renceng) - 11 pcs - 30gr Bila | Penjuatan ① *                   | Harga *<br>Rp106.500<br>Rp143.300<br>1 Premotion +                        | Stok © ≑<br>30         | Kualitas Informasi<br>Produk ()<br>Sangat Baik  | E B<br>Aksi •<br>Ubah<br>Iklankan<br>Lainnya                      |
| at Promosi<br>at Promosi<br>at Promosi<br>Iate Marketing<br>riton<br>& Video<br>ion<br>h Sale Toko Saya<br>cher Toko Saya<br>mosi<br>nan Pembeli                               | 49 Produk Produk Kie Kremezz Krezz - Sambal Balado- 1 karton (8 renceng) - 11 pcs - 30gr RKJ Index- ID Produk: 24788871798                                                                                                    | Penjualan () *<br>0             | Harga 2<br>Rp106.590<br>Rp113.300<br>1 Promotion +                        | Stok © ÷<br>30         | Kualitas Informasi<br>Produk ()<br>Sangat Baik  | E 88<br>Aksi •<br>Ubah<br>Iklankan<br>Lainnya<br>Ubah             |
| Erromosi A<br>gram Termurah<br>15 hopee<br>atter Marketing<br>atter Marketing<br>attern<br>toon<br>h Sale Toko Saya<br>cher Toko Saya<br>mosi<br>nan Pembeli A<br>tajamen Chat | 49 Produk  Produk  Kie Kisemeze Kireze - Sambal Balado- 1 karton (8 renceng) - 11  produk -  ID Produk -  ID Produk 24789871798  Paket Fun Snack Birthday Edition - Paket Hampers Anak - Pak et Utan - Free Kartu Ucapan                                                                                                    | Penjuatan () :<br>0             | Harga 1<br>Rp 100 500<br>RpH12-300<br>1 Premotor •<br>Rp12.500 - Rp15.000 | Stok © ‡<br>30<br>1.5k | Kualitas Informasi<br>Produk ()<br>Sangat Baik  | E 88<br>Aksi •<br>Ubah<br>Iklankan<br>Lainnya<br>Ubah<br>Iklankan |
| Erromosi<br>yam Termurah<br>Shopee<br>ate Marketing<br>& Video<br>ate Marketing<br>& Adeo<br>h Sale Toko Saya<br>nosi<br>nosi<br>nan Pembeli<br>A genera Chat<br>ten Al Chat   | 49 Produk  Produk  Kie Kremezz Krezz - Sambal Balado- 1 karton (8 renceng) - 11 pc - 30gr Bit Insta- RD Predat: 24786371798  Paket Fun Snack Birthday Edition - Paket Hampers Anak - Pak U Insta RU Insta RU                                                                                                    | Penjuatan <sup>(1)</sup> :<br>0 | Harga 5<br>Rp106.000<br>Rp142.300<br>1 Prenden -<br>Rp12.500 - Rp15.000   | Stok © :<br>30<br>1.5k | Kualitas Informasi<br>Produk (*)<br>Sangat Baik | E B3                                                              |

Untuk upload semua sku dalam jumlah besar, kamu dapat menggunakan fitur "**pengaturan massal**" pada fitur produk saya

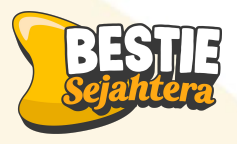

| Beranda > Produk S                                                                                                    | Saya > Mass Upload                                       |                                                                  |                                                                                         |                         | Ш Ф <mark>і</mark>               |
|----------------------------------------------------------------------------------------------------|----------------------------------------------------------|------------------------------------------------------------------|-----------------------------------------------------------------------------------------|-------------------------|----------------------------------|
| Panan ^                                                                                                    | Mass Upload                                              |                                                                  |                                                                                         |                         |                                  |
| <sup>2</sup> engiriman Massal                                                                                                    |                                                          |                                                                  |                                                                                         |                         |                                  |
| Jerah Terima Pesanan                                                                                                    | Download Template Upload Fi                              | ile                                                              |                                                                                         |                         |                                  |
| ²engembalian/<br>²embatalan                                                                                                    | Upload file template yang sudah sele                     | sai dan cek produkmu di tab Belum Diupload saat proses upload be | rakhir.                                                                                 |                         |                                  |
| <sup>7</sup> engaturan<br><sup>3</sup> engiriman                                                                                                    |                                                          |                                                                  |                                                                                         |                         |                                  |
| roduk ^                                                                                                    |                                                          |                                                                  | $\sim$                                                                                  |                         |                                  |
| Produk Saya                                                                                                    |                                                          |                                                                  |                                                                                         |                         |                                  |
| ambah Produk Baru                                                                                                    |                                                          |                                                                  | Pilih file atau letakkan file Excel-mu di sini.<br>Ukuran maks. : 10.0 MB hanya di xlax |                         |                                  |
| isat Promosi 🗠                                                                                                    |                                                          |                                                                  | Pilih File                                                                              |                         |                                  |
| Pusat Promosi                                                                                                    |                                                          |                                                                  |                                                                                         |                         |                                  |
| Yrogram Termurah                                                                                                    |                                                          |                                                                  |                                                                                         |                         |                                  |
| dan Shopee                                                                                                    |                                                          |                                                                  |                                                                                         |                         |                                  |
| filiate Marketing<br>olution                                                                                                    | Dokumen<br>Shopee hanya menyimpan file kamu              | dalam 30 hari terakhir.                                          |                                                                                         |                         |                                  |
| .ive & Video                                                                                                    |                                                          |                                                                  |                                                                                         |                         |                                  |
| iskon                                                                                                    | Tanggal                                                  | Nama File                                                        | Produk                                                                                  | Status                  | Aksi                             |
| lash Sale Toko Sava                                                                                                    | 16/04/2025 21:49                                         | coba aia.xlsx                                                    | 1/1                                                                                     | Berhasil                |                                  |
| and the second second sec |                                                          |                                                                  |                                                                                         |                         |                                  |
| oucher Toko Saya                                                                                                    |                                                          |                                                                  |                                                                                         |                         |                                  |
| oucher Toko Saya<br>romosi                                                                                                    | 16/04/2025 21:39                                         | yukkki biss.xlax                                                 | 0/1                                                                                     | Gagal                   | Download                         |
| romosi<br>yanan Pembeli                                                                                                    | 16/04/2025 21:39<br>16/04/2025 21:33                     | yukkki biss.xlax<br>ya allah bisa (1).xlax                       | 0/1                                                                                     | Gagal<br>Gagal          | Download                         |
| vanan Pembeli                                                                                                    | 16/04/2025 21:39<br>16/04/2025 21:33                     | yukkkk biss.xlax<br>ya allah bisa (1).xlsx                       | 0/1                                                                                     | Gagal<br>Gagal          | Download Download                |
| oucher Toko Saya<br>romosi<br>yanan Pembeli 🗠<br>Ianajemen Chat<br>sisten Al Chat                                                                                                    | 16/04/2025 21:39<br>16/04/2025 21:33<br>16/04/2025 21:30 | yukkik bisa.stax<br>ya allah bisa (1).stax<br>ya allah bisa.stax | 0/1 0/1 0/1                                                                             | Gagal<br>Gagal<br>Gagal | Download<br>Download             |
| Youcher Toko Saya<br>Yomosi<br>yanan Pembeli A<br>tanajemen Chat<br>aisten Al Chat<br>hat Broadcast<br>esilaian Toko                                                                                                    | 16/04/2025 21:39<br>16/04/2025 21:33<br>16/04/2025 21:30 | yukkké bisa.stax<br>ya allah bisa (1).xisx<br>ya allah bisa.xisx | 0/1<br>0/1<br>0/1                                                                       | Gagal<br>Gagal<br>Gagal | Download<br>Download<br>Download |

Selanjutnya pilih fitur "upload file" dan "pilih file". Untuk file SKU dapat kamu download pada link berikut. https://drive.google.com/drive/folders/1sNyHhQLNrQhj23p84do9ti35LaT-M2SM

Atau Kamu bisa download semua sku pada drive berikut: https://drive.google.com/drive/folders/luufPePEvyXTaJSV6wad-xFsR9jlFtHLC

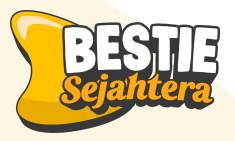

| arsipkan (21) Draf (128)                                                       |                      | -                             |                                                                           |                              |
|--------------------------------------------------------------------------------|----------------------|-------------------------------|---------------------------------------------------------------------------|------------------------------|
| i Produk Nama Produk, SKU Induk<br>rapkan Atur ulang<br>Produk                 |                      | Kategori Produk Cari berdasar | kan kategori                                                              |                              |
| Semua V<br>Testing - Bihunku Instant - Seduh Kaldu ayam - 1 Karton - 120 Pos - | Harga<br>2 Rp180.000 | Stok<br>10                    | Kualitas Informasi Produk 🕥<br>Baik                                       | Aksi<br>Ubah                 |
| SKU Induic -                                                                   | 3 Rp120.000          | 10                            | 2 informasi tobak sesula sitandar dan dapat mempengaruhi penjualanmu Baik | Tampilkan<br>Lainnya<br>Ubah |
| Pos - 18gr<br>SKU Induk: -                                                     |                      |                               | 2 informasi otak sesuai standar dan dapat<br>mempengaruhi penjualanmu     | Tampilkan<br>Lainnya         |

Masuk ke **"produk saya**", kemudian klik "**belum ditampilkan**". Kemudian Masuk ke "Draf", kalu klik salah satu produk yang sudah di upload, kemudian klik "**ubah**".

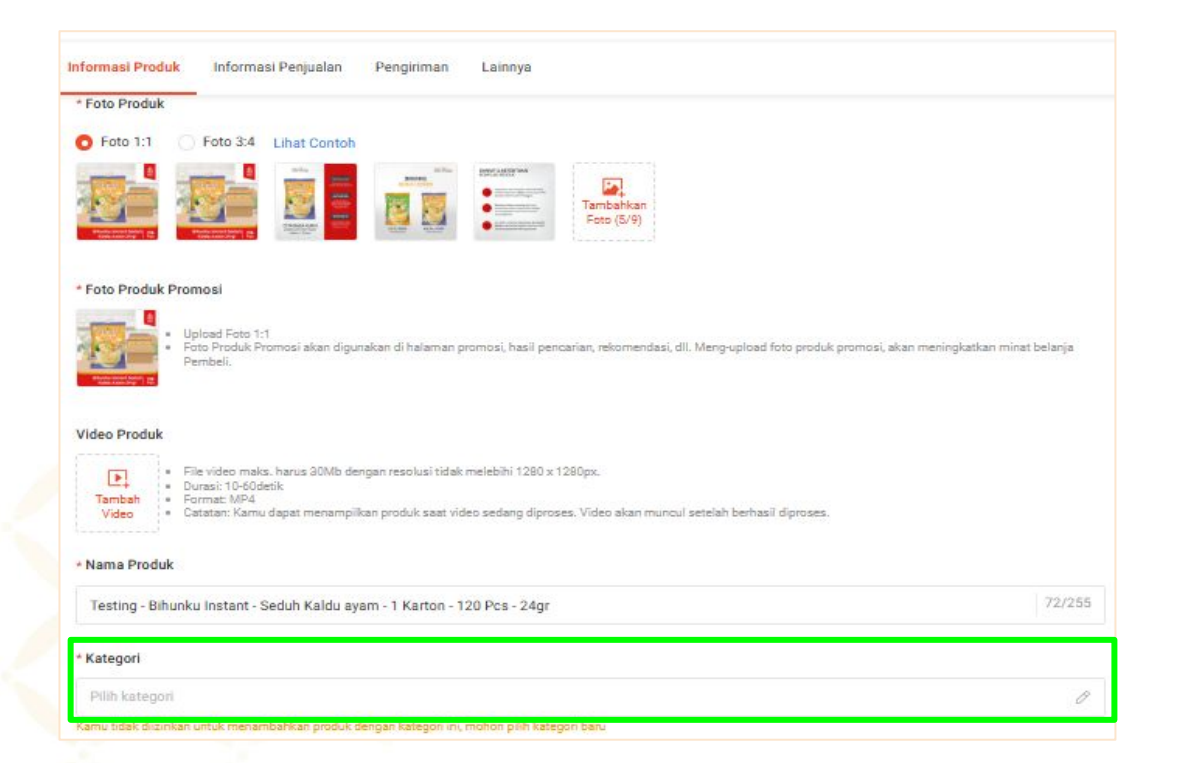

Kamu cuman perlu mengisi "**kategory**" dan lengkapi semua "**infomasi penjualan**", selengkap mungkin, agar kualitas produkmu **"sangat baik"** 

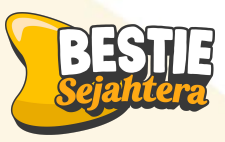

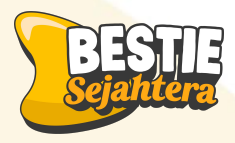

| Beranda > Produk                      | Saya                                                                                   |                                       |                                                      |          |                    |              |
|---------------------------------------|----------------------------------------------------------------------------------------|---------------------------------------|------------------------------------------------------|----------|--------------------|--------------|
| sanan 🔷                               | Semua Live (49) Perlu Tindakan (1) Sedang                                              | Ditinjau Shopee (0) Belum Ditampilkan | (15)                                                 |          |                    |              |
| ngiriman Massal<br>rah Terima Pesanan | 49 Produk                                                                              |                                       |                                                      |          |                    | ≡ 89         |
| ngembalian/<br>mbatalan               | Produk                                                                                 | Penjualan 🐵 🕯                         | Harga ≎                                              | Stok ③ ‡ | Kualitas Informasi | Aksi         |
| ngaturan<br>ngiriman                  |                                                                                        |                                       |                                                      |          | Produk             |              |
| uk -                                  | Mie Kremezz Krezz - Sambal Balado- 1 kart<br>pcs - 30gr                                | on (6 renceng) - 11 0                 | Rp106.590<br>Rp112.200                               | 30       | Sangat Baik        | Ubah         |
| luk Saya                              | SKU Induk: -                                                                           |                                       | 1. Promotion -                                       |          |                    | INIGINAII    |
| bah Produk Baru                       | ID Produk: 24788871798                                                                 |                                       |                                                      |          |                    | Lainnya      |
| Promosi ^                             |                                                                                        |                                       |                                                      |          |                    | 116.56       |
| t Promosi                             | Paket Fun Snack Birthday Edition - Paket H                                             | ampers Anak - Pak 188                 | Rp12.500 - Rp15.000                                  | 1.5k     | Sangat Balk        | Oban         |
| ram Termurah                          | SKU Induk: -                                                                           |                                       |                                                      |          |                    | Iklankan     |
| Shopee                                | ID Produk: 29376695330                                                                 |                                       |                                                      |          |                    | Lainnya      |
| ate Marketing<br>tion                 | Komisi AMS >                                                                           |                                       |                                                      |          |                    |              |
| & Video                               | 14                                                                                     |                                       | average v                                            | 222      |                    |              |
| n                                     | Kemasan Karakter<br>Kode Variasi: -                                                    | 00                                    | Rp15.000                                             | 498      |                    |              |
| n Sale Toko Saya                      | Plastik Bening                                                                         | 0                                     | Ro12 500                                             | 500      |                    |              |
| her Toko Saya                         | Kode Variasi: -                                                                        |                                       |                                                      |          |                    |              |
| nosi                                  | " 🚎 " Kemasan Birthday                                                                 | 0                                     | Rp15.000                                             | 500      |                    |              |
| an Pembeli                            | Kode Variasi: -                                                                        |                                       |                                                      |          |                    |              |
| ajemen Chat                           |                                                                                        |                                       |                                                      |          |                    |              |
| ten Al Chat                           |                                                                                        |                                       |                                                      |          |                    | Ubah         |
| t Broadcast                           | 50RB DPT 4 - Paket Fun Snack Birthday Ec<br>ers Anak - Paket Ultah - Free Kartu Ucapan | ition - Paket Hamp 1.8k               | Rp45.000 - Rp50.000<br>Tentukan harga untuk membantu | 106      | Sangat Balk        | Diiklankan   |
| ilaian Toko                           | SKU Induk: -                                                                           |                                       | meningkatkan potensi penjualan                       |          |                    | Constanted() |

Kamu dapat melihat produk yang sudah di upload di bagian "**produk saya**". Pastikan kualitas informasi produk kamu sudah dalam status "**sangat baik**". Jika ada produk dengan kualitas "**baik**" atau "**perlu ditingkatkan**", maka kamu harus edit produk secara manual dengan cara klik **ubah**, dan lengkapi bagian spesifikasi produk.

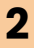

# **Banner Toko**

### **Fungsi banner**

Sebagai **media promosi visual** yang menarik perhatian konsumen juga informasi penting seperti promo, diskon, dan hari khusus.

### Jenis banner

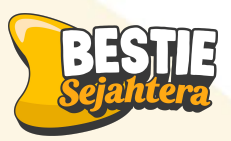

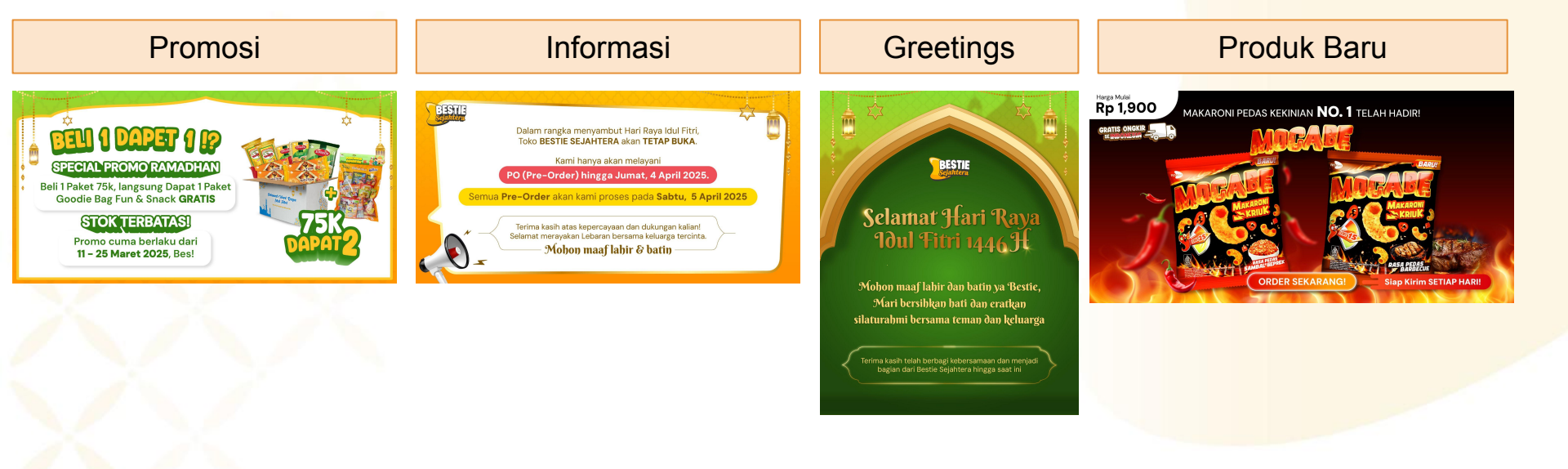

### Cara upload banner - Handphone

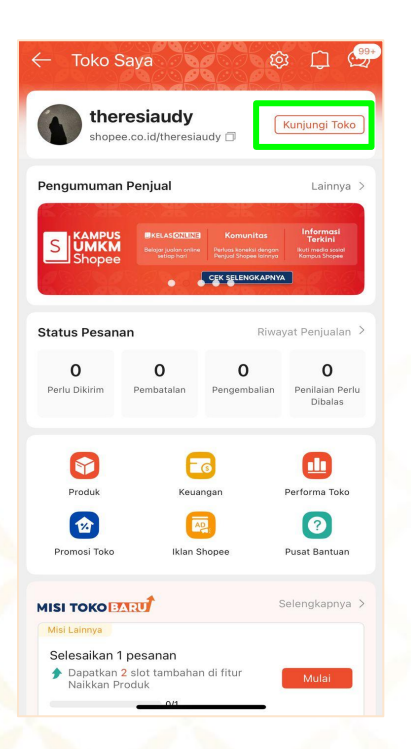

1. Klik "Kunjungi Toko" pada kanan atas

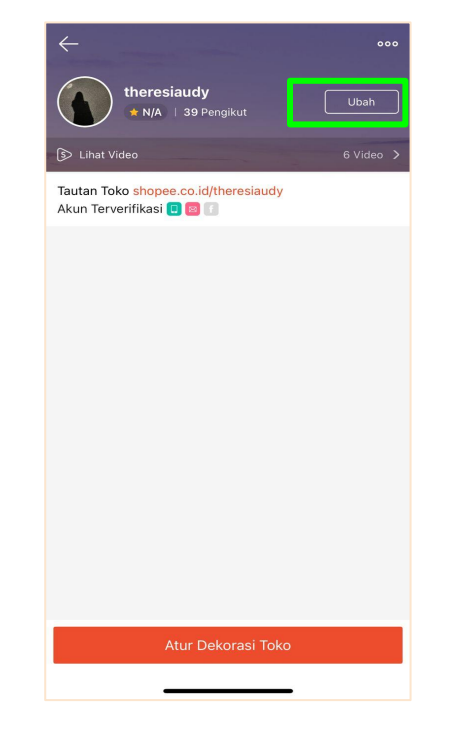

2. Kemudian pilih fitur "Ubah"

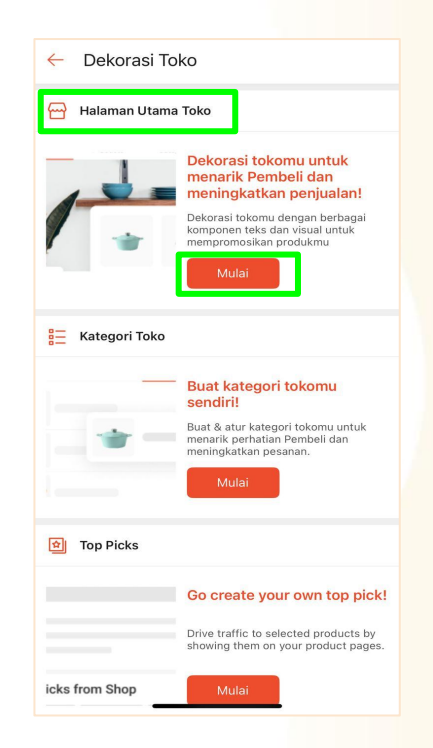

3. Pada bagian halaman toko klik "Mulai"

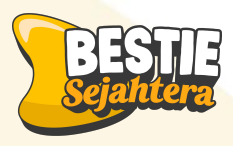

### Cara upload Banner - Handphone

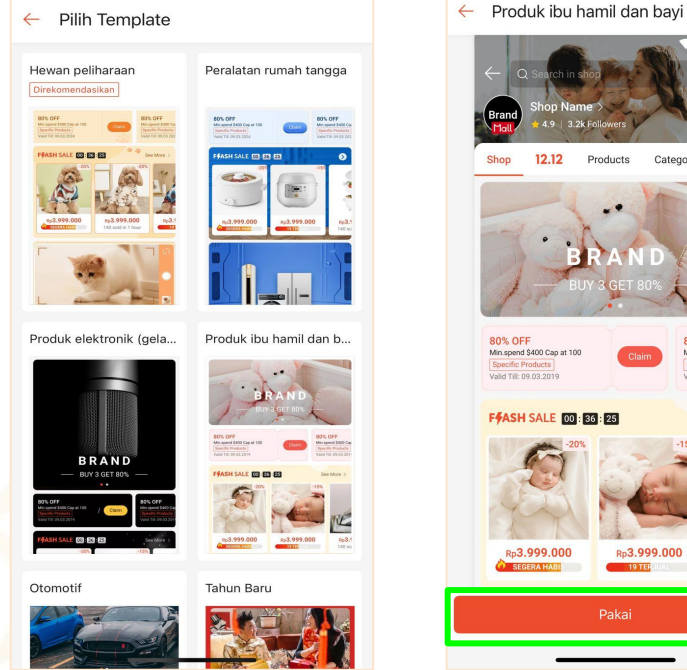

4. Pilih template yang kamu suka

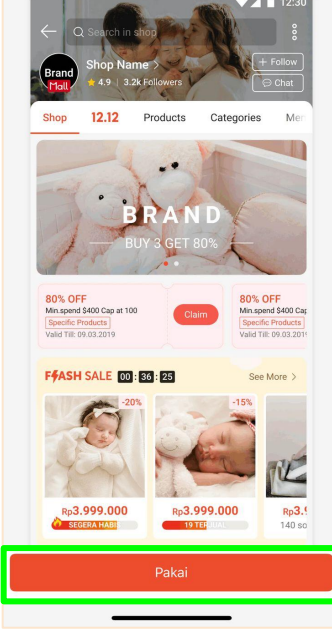

5. Kemudian klik pakai

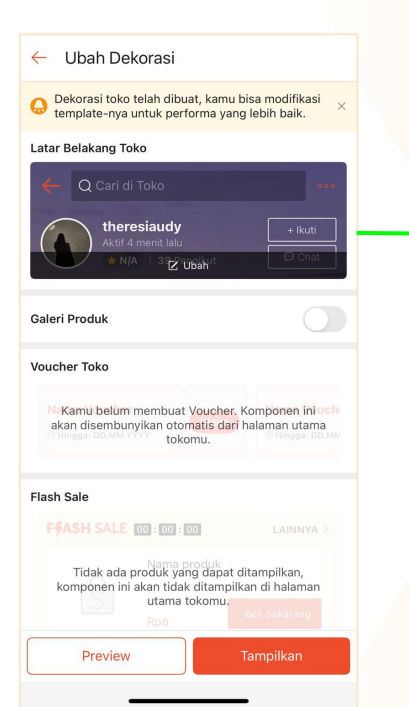

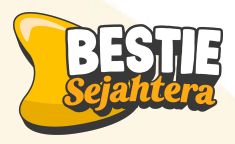

#### Note:

Tambahkan link produk di setiap banner untuk memudahkan audience membeli produk kamu

6. Masukkan banner tokomu. Kamu dapat menggunakan banner yang telah disediakan oleh bestie sejahtera di link berikut. https://drive.google.com/drive/folders/1RsIJwe5pXX-qCetQDO3y0-A2N aiPR9h5

### Cara upload banner - Laptop

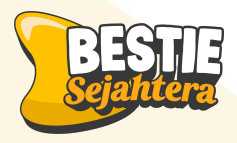

..... D Shopee Seller Centre Flash Sale Toko Saya Yang Perlu Dilakukan Performa Toko Voucher Toko Sava Promosi Sangat baik 0 0 0 0 3 Program Ekspor Semua kriteria telah memenuhi target Shopee Pengiriman Perlu Diproses Pengiriman Telah Diproses Pengembalian/Pembatalan Produk Diblokir/Diturunkan Nominasi Program Termurah Layanan Pembeli ^ Manajemen Chat Berita Lainnva > Performa Toko Waktu update terakhir: GMT+7 20:00(Perubahan data dibanding data kemarin) Lainnya > Asisten Al Chat Chat Broadcast Penjualan 💮 Total Pengunjung (?) Produk Dilihat (?) Pesanan (?) Tingkat Konversi (?) STRATEGI IKLAN TEPAT C KAMPUS Rp0 10 25 0 0,00% Penilaian Toko ASIL OPTIMAL! - 0,00% ▼ 28,57% ▲ 66,67% - 0,00% - 0,00% Keuangan Penghasilan Saya TONTON DI SINI Saldo Saya Rekening Bank 🔶 Penjual Lain Udah Live, Kamu Kapan? 💛 SPinjam Untuk Penjual Penjualan melalui sesi Livestream bisa naikin penjualan tokomu s/d 15% loh! Caranya mudah & Produk Keuangan minim modal! Pelajari selengkapnya 👉 Data Load failed Reload Performa Toko Misi Peniual Lainnya > Kesehatan Toko Affiliate Marketing Solution Iklan Shopee Data real-time yang mencakup semua biaya-p Lainnya > Lainnya > Toko Selesaikan topik pembelajaran Performa To ko Profil Toko Peniualan dari iklan 🕥 Biava Iklan (?) ROAS (?) Penjualan (?) Pembeli Baru 🕐 ROI ⑦ Dapatkan 2 slot tambahan di fitur Naikkan Produk Dekorasi Toko Rp0,00 Rp0,00 0,00 Rp48RB 1 - 0.00% - 0.00% - 0.00% Pengaturan Toko Mulai Saldo Iklan: Rp0 🐽 Isi Saldo

Pada dashboard seller center Klik "**Dekorasi Toko**"

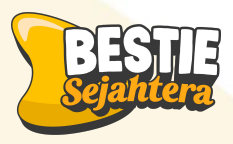

### Cara upload banner - Laptop

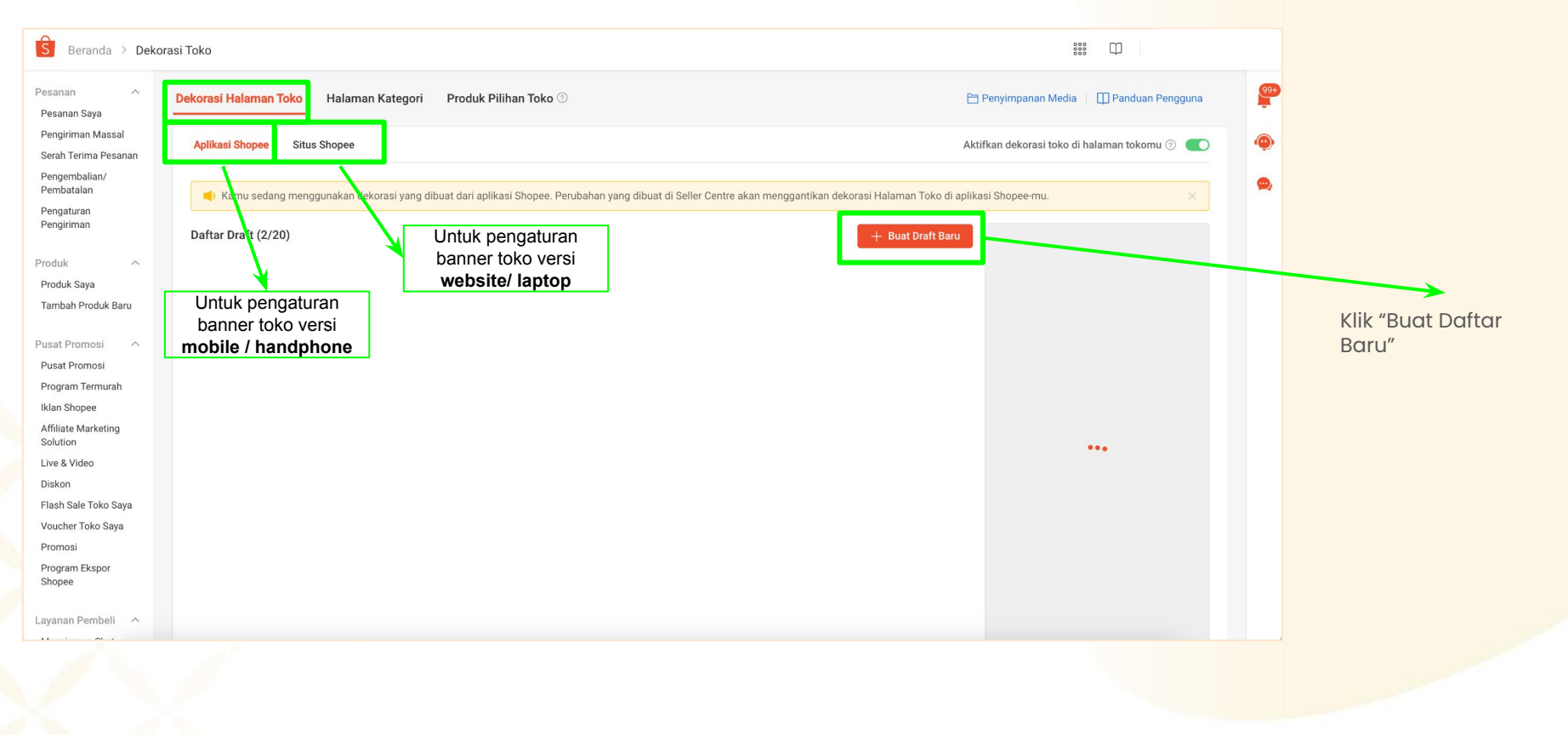

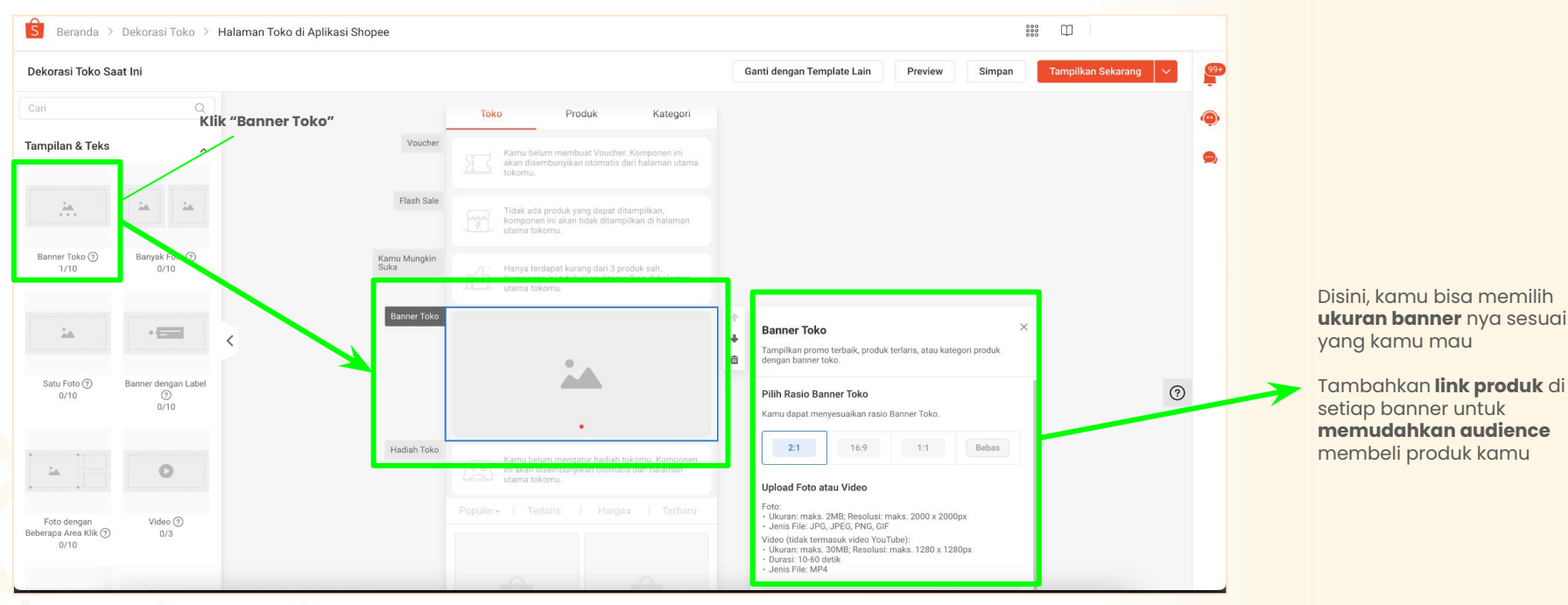

Untuk banner yang bisa kamu pakai di toko mu dapat dilihat pada link berikut : <u>https://drive.google.com/drive/folders/lRsIJwe5pXX-qCetQDO3y0-A2NaiPR9h5</u>

# Cara upload banner - Laptop

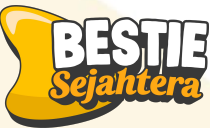

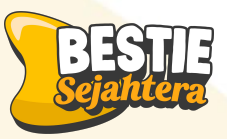

### **Buat apa?**

Untuk mengelompokan produk yang ada di toko sesuai dengan kategori yang dibuat sendiri.

Mempermudah calon customer untuk menemukan produk yang dicari lebih cepat

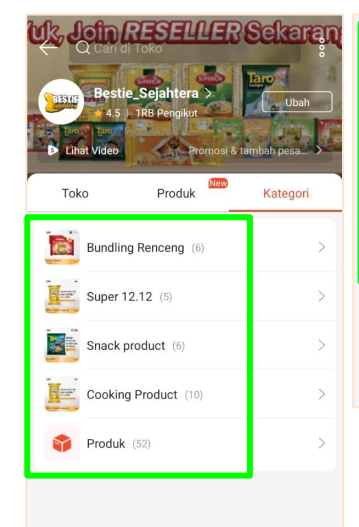

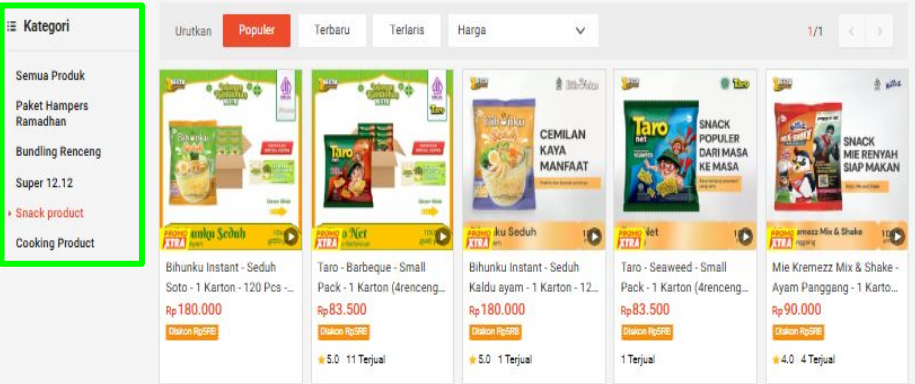

\*Tampilan kategori atau etalase melalui mobile dan laptop

### Cara membuat Etalase Toko - Handphone

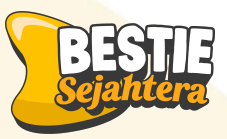

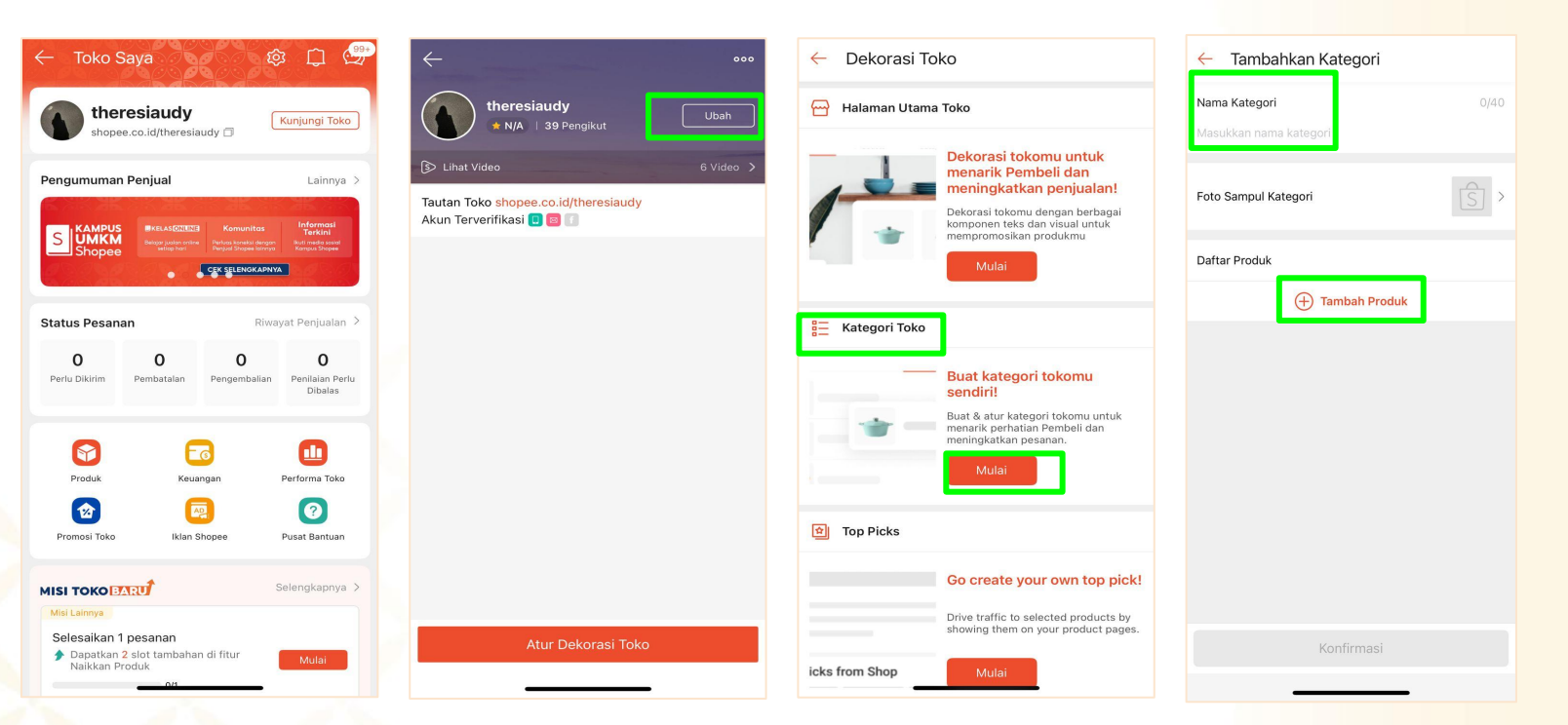

1. Klik "Kunjungi Toko" pada kanan atas 2. Kemudian pilih fitur "Ubah" 3. Pada bagian Kategori toko klik "Mulai" 4.. Isi nama kategori tokomu, dan tambahkan produk yang termasuk ke dalam kategori tersebut

### Cara membuat Etalase Toko - Laptop

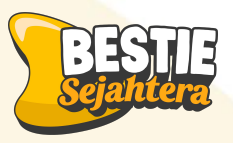

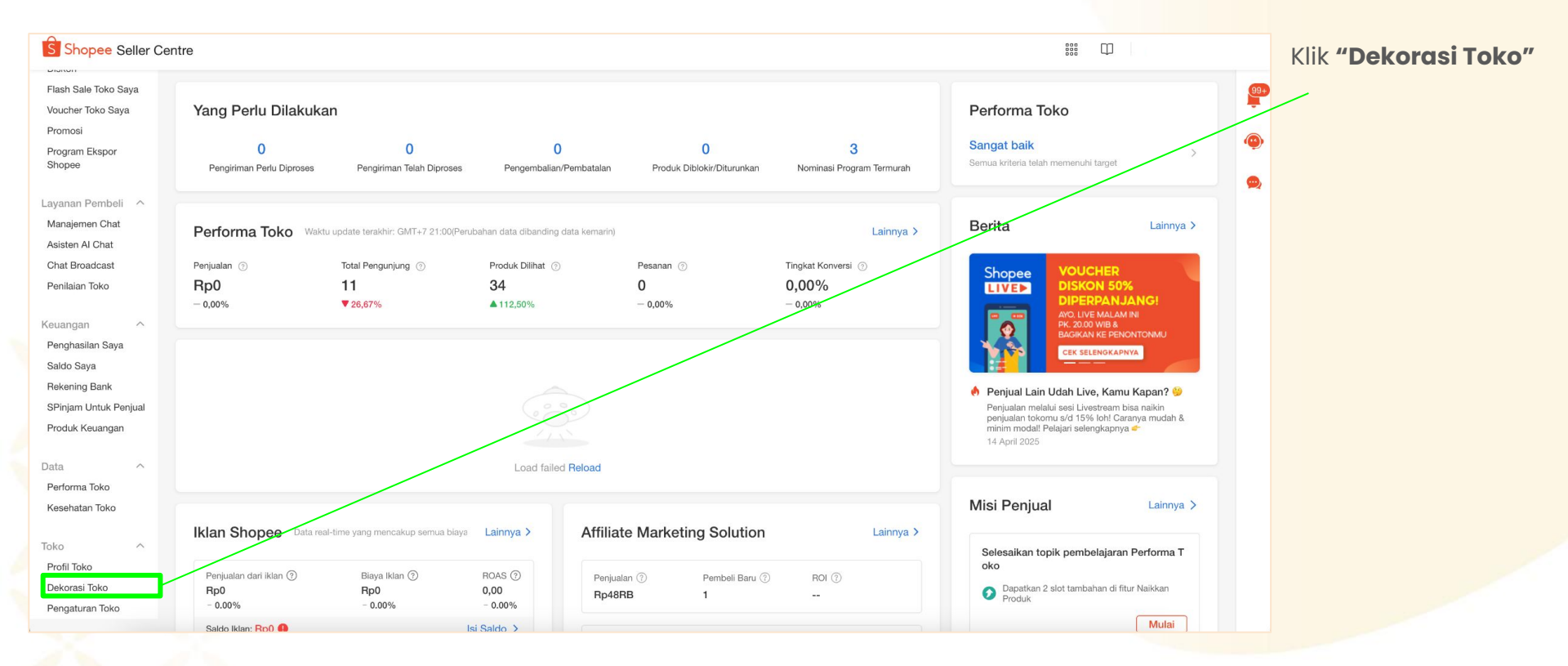

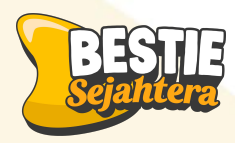

### **Cara membuat Etalase Toko**

S

Data

Toko

#### 000 Φ Beranda > Dekorasi Toko -Flash Sale Toko Saya 99+ Halaman Kategori Produk Pilihan Toko 💿 🔁 Penyimpanan Media 📗 🛄 Panduan Pengguna Dekorasi Halaman Toko Voucher Toko Saya Promosi Program Ekspor Kategori Toko Saya Tambah Kategori Shopee Nama Tampilan Kategori Produk Display Aksi Layanan Pembeli ^ Manajemen Chat Asisten Al Chat Chat Broadcast Penilaian Toko Keuangan Penghasilan Saya Tidak Ada Kategori Toko Saya Saldo Saya Halaman Toko-mu akan otomatis menampilkan kategori sistem ke Pembeli Kamu juga dapat Rekening Bank mengimpor kategori sistem untuk menejemenmu atau membuat kategori baru secara manual sesuai keinginanmu. SPinjam Untuk Penjual Produk Keuangan 🔄 Impor Kategori Sistem Performa Toko Kesehatan Toko $\wedge$ Profil Toko Dekorasi Toko Pengaturan Toko

Klik tab "Halaman Kategori"

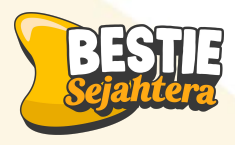

### **Contoh Etalase Toko**

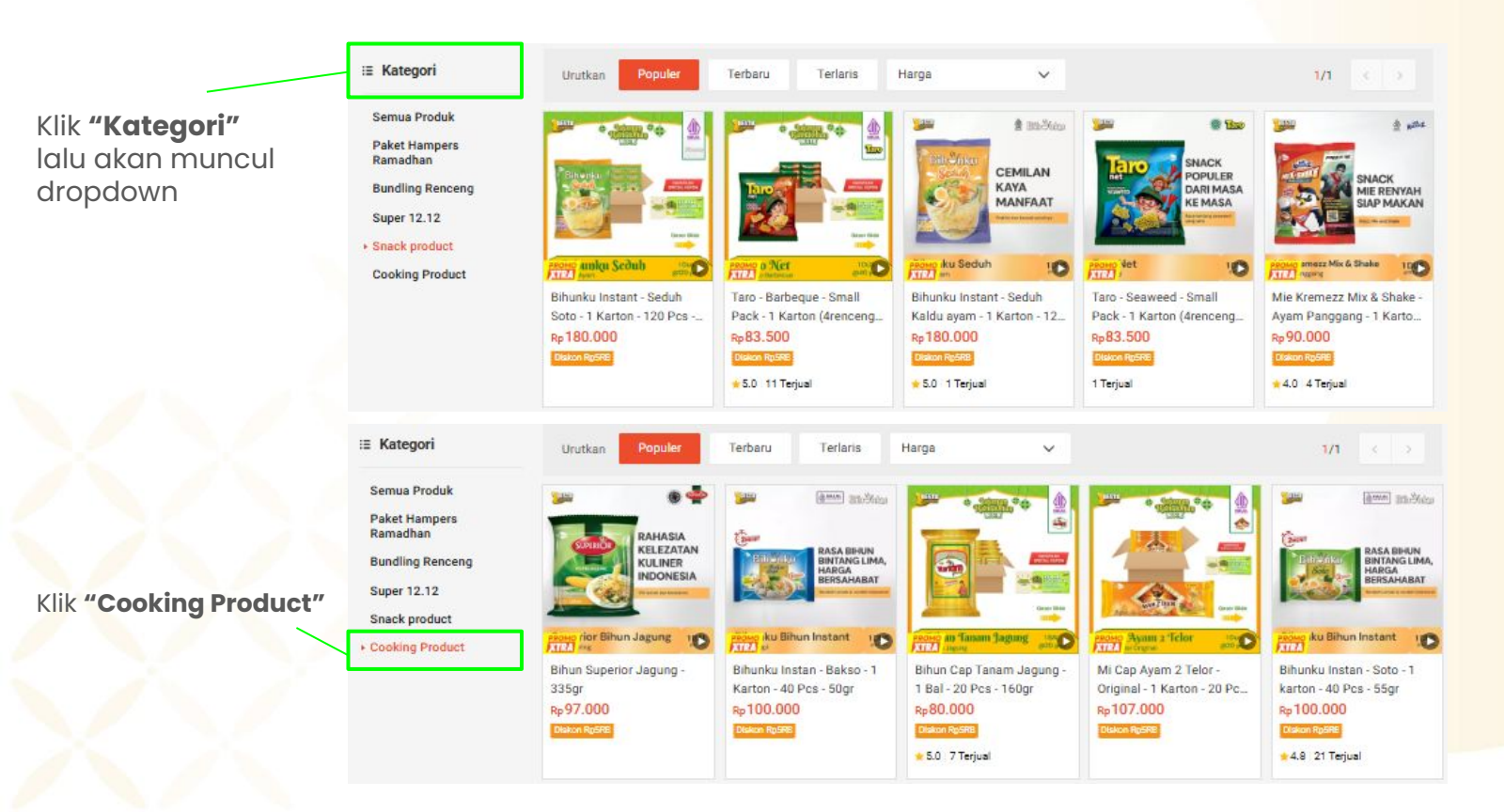

# **Bumping Produk**

### Tujuan:

agar produk kamu bisa naik di index pertama pada **category product terbaru** dan **terlaris** tanpa berbayar (tidak menggunakan iklan).

### Tips:

Konsisten dilakukan setiap hari setiap 4 jam sekali.

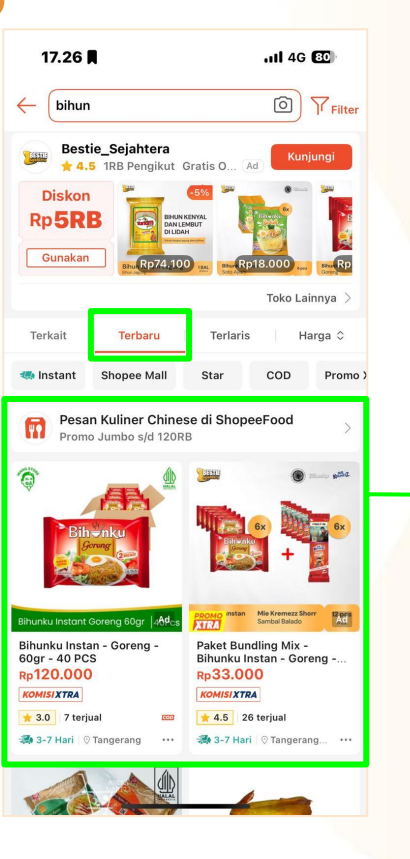

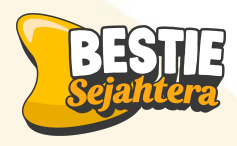

Index pertama pencarian shopee adalah produk yang pertama kali muncul saat audience mengetik kata kunci.

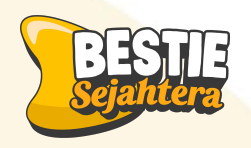

### Cara bumping produk - Handphone

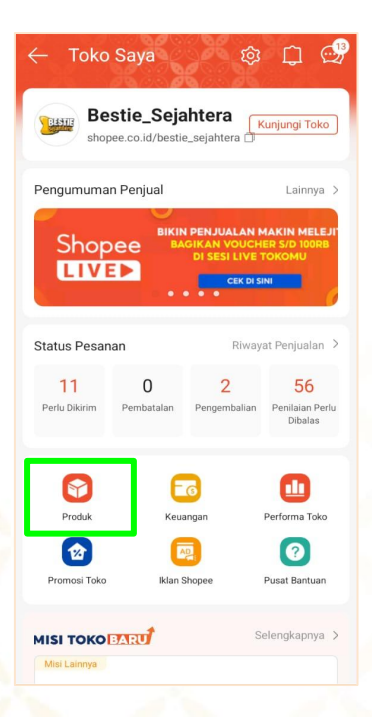

1. Pada dashboard seller center, pilih menu "produk"

| ← Pro           | duk Saya                                          |                                 | Q 🚭            |
|-----------------|---------------------------------------------------|---------------------------------|----------------|
| Live<br>(49)    | Habis<br>(9)                                      | Sedang<br>Diperiksa<br>(0)      | Perlu T<br>(   |
| Bar             | u I                                               | Stok                            | ÷              |
| Rest March 1997 | Bihun Instan - B<br>Soto - 1 Karton<br>Rp100.000  | ihunku Instan<br>- 40 Pcs - 559 | n - Rasa<br>gr |
| Stok 10         |                                                   | Terjual 0                       |                |
| ♡ Favorit 0     | 0                                                 | Dilihat 0                       |                |
| Iklankan        | Arsipkan                                          | Ubah                            |                |
|                 | Paket Bundling<br>Ayam Bawang -<br>Rp20.137 - Rp6 | Mix - Bihunku<br>6 pcs<br>1.212 | ı Instan -     |
| 😂 Stok 443      | Ī                                                 | Terjual 12                      |                |
| ♡ Favorit 10    | 0                                                 | Dilihat 166                     |                |
| Diiklankan      | Arsipkan                                          | Ubah                            | )              |
|                 | Paket Bundling<br>Sambal Geprek                   | 2 Box - Moca<br>+ Barbecue -    | be<br>120 Pc   |
|                 | Tambah Prod                                       | uk Baru                         |                |

2. Selanjutnya klik menu produk saya dan pilih produk yang ingin kamu bumping dengan mengklik **titik tiga** 

| ← Proc       | luk Saya                                             | (                               | ລ 🔮              |
|--------------|------------------------------------------------------|---------------------------------|------------------|
| Live<br>(49) | Habis<br>(9)                                         | Sedang<br>Diperiksa<br>(0)      | Perlu Tir<br>(1) |
| Baru         |                                                      | Stok ÷                          |                  |
|              | Bihun Instan - Bil<br>Soto - 1 Karton -<br>Rp100.000 | nunku Instan -<br>40 Pcs - 55gr | Rasa             |
| Stok 10      |                                                      | Ferjual 0                       |                  |
| ♡ Favorit 0  | 0                                                    | Dilihat 0                       |                  |
| Iklankan     | Arsipkan                                             | Ubah<br>Aix - Bihunku I         | nstan -          |
|              | Harga & St                                           | ok                              |                  |
|              | Naikkan Pro<br>02:44:43                              | duk                             |                  |
|              | Salin                                                |                                 |                  |
|              | Hapus                                                |                                 |                  |
|              | Batal                                                |                                 |                  |

3. Step terakhir, klik naikkan produk. Dan lakukan hal yang sama pada 4 produk lainnya

## Cara bumping produk - Laptop

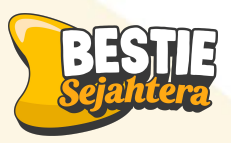

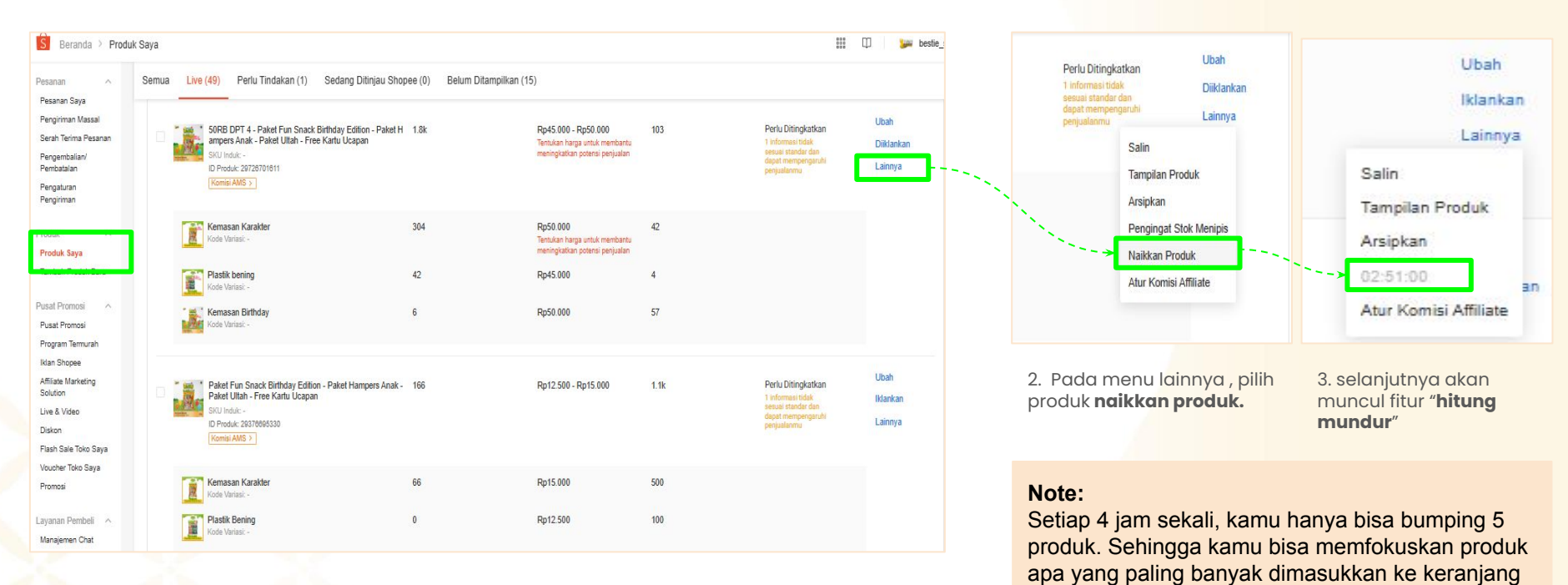

belanja audience mu

 Pada dashboard shopee seller, klik menu produk saya dan pilih produk yang ingin kamu boosting

# **Fitur Promosi**

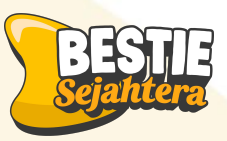

Fitur marketplace yang memungkinkan kamu mengatur berbagai jenis promotion atau diskon untuk mendorong pembelian. Di tokomu!

Jenis - jenis Fitur Promotion Marketplace :

- 1. Promo Toko
- 2. Voucher
- 3. Flash Sale
- 4. Paket Diskon
- 5. Kombo hemat
- 6. Promo Ongkir
- 7. Hadiah dengan minimal belanja

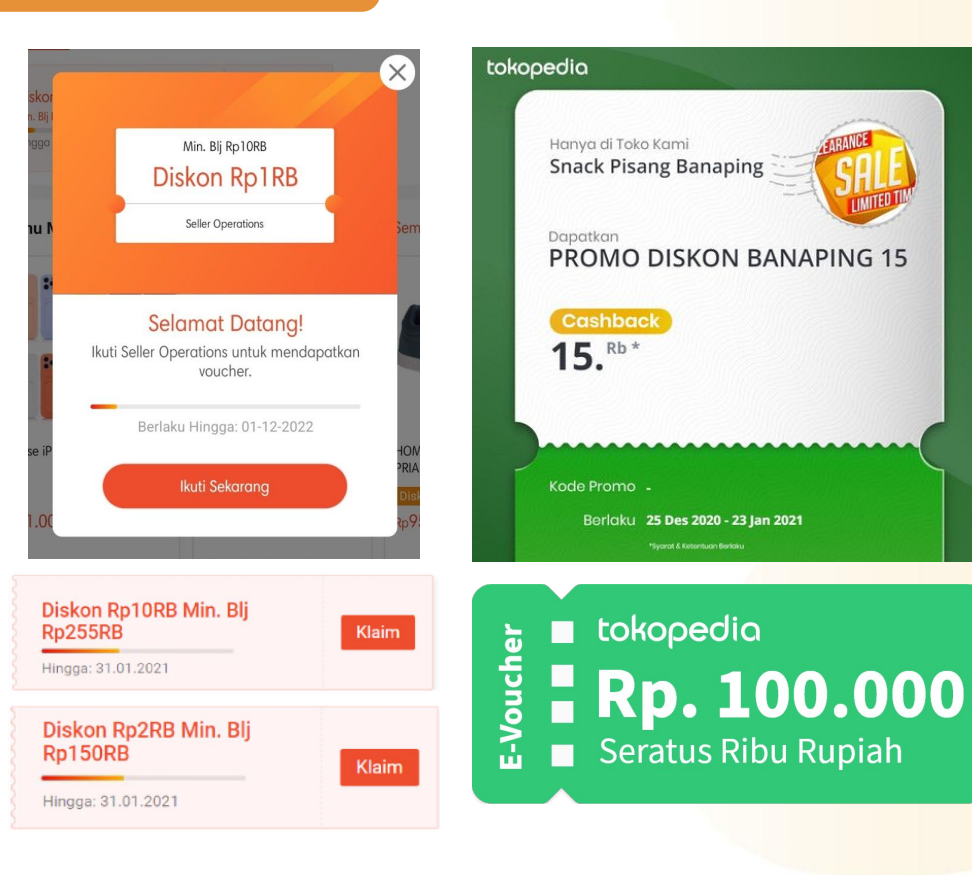

### **Promo Toko**

Penawaran khusus berupa harga coret atau diskon dari penjual untuk menarik lebih banyak pelanggan.

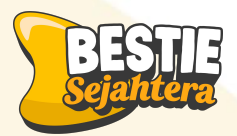

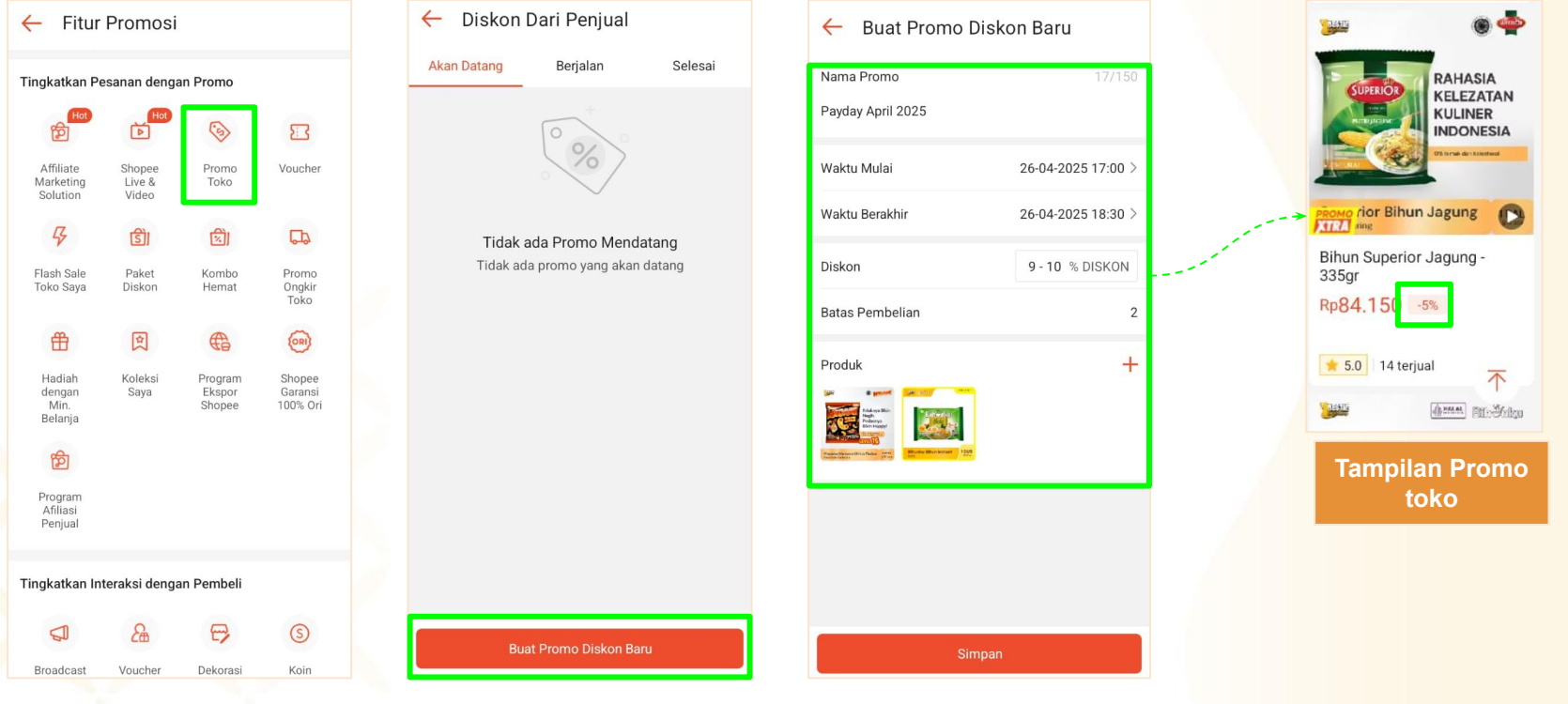

1. Pada fitur promosi pilih fitur "**promo toko**"

2. Kemudian klik buat promo diskon bari 3. Lengkapi atribut promotion, mulai dari nama, periode promo hingga jenis produk yang mau dipromosikan

### Voucher

### Potongan harga yang bisa digunakan pembeli, dengan cara redeem/pakai voucher

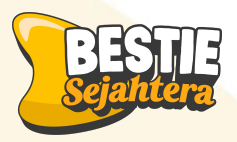

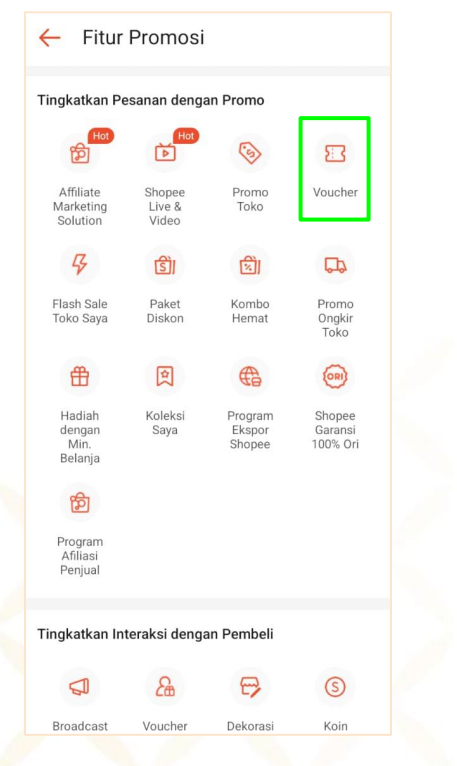

1. Pada fitur promosi pilih fitur "**voucher**"

Voucher  $\leftarrow$ Aktif Selesai 13-03-2025 31-05-2025 Rp5.000 Min. belanja Rp50.000 Ubah Akhiri Sek... Share Voucher Toko Voucher dapat digunakan untuk semua produk di Voucher Produk Ø Voucher dapat digunakan untuk produk pilihan di toko Voucher Live Baru C2 Hanya dapat digunakan untuk produk di Shopee Voucher Video Baru 5 Hanya dapat digunakan untuk produk di Shopee Batalkan

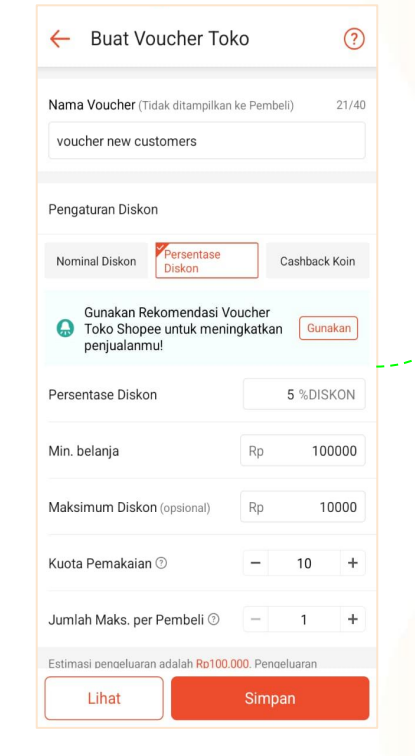

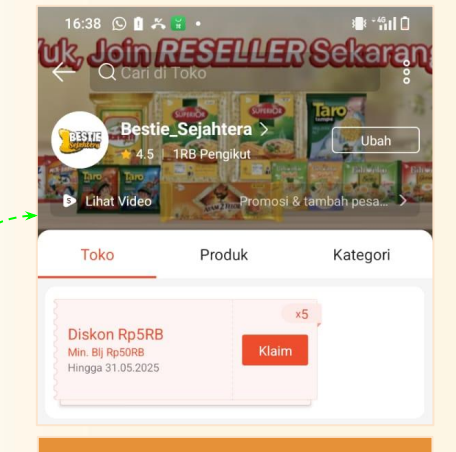

Tampilan Voucher toko

2. Kemudian Pilih voucher apa yang mau kamu buat. Kamu juga bisa membuat lebih dari 1 voucher 3. Lengkapi atribut promotion, mulai dari nama, periode promo, %disc, minimal belanja, kode voucher, dll. Kemudian klik simpan

### Flash Sale Toko Saya

### Promo diskon besar-besaran untuk produk tertentu dalam waktu terbatas dengan jumlah stok terbatas

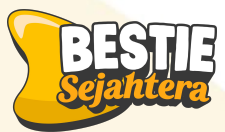

A

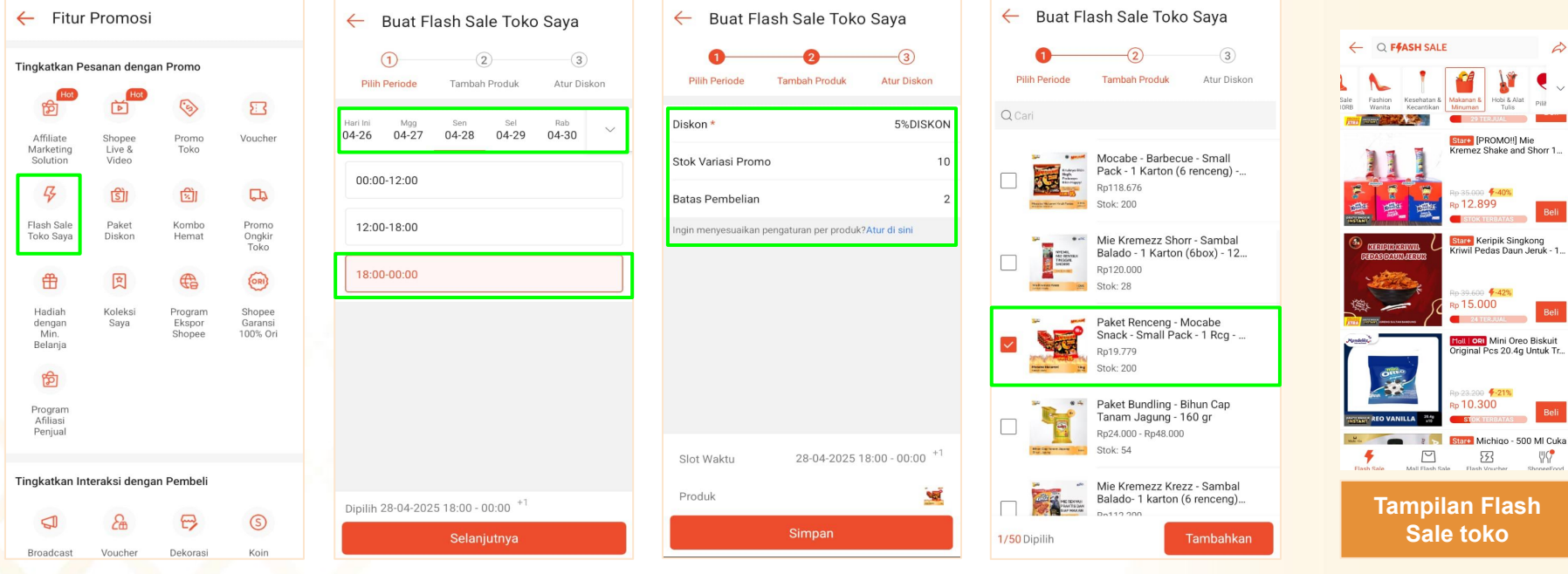

1. Pada fitur promosi pilih fitur "flash sale toko saya" 2. Pilih periode tanggal dan waktu untuk flash sale

3. Lengkapi atribut promotion (diskon stok variasi promo, dan batas pembelian)

4. Pilih produk yang ingin kamu flash sale, kemudian klik tambahkan

### **Paket Diskon**

### Promo harga spesial jika customers membeli lebih dari 1 produk tertentu sekaligus dalam satu paket

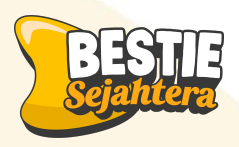

| Tingkatkan Pe                       | esanan denga              | an Promo                    |                               |
|-------------------------------------|---------------------------|-----------------------------|-------------------------------|
| Hot                                 | Hot                       | \$                          | 83                            |
| Affiliate<br>Marketing<br>Solution  | Shopee<br>Live &<br>Video | Promo<br>Toko               | Voucher                       |
| 5                                   | <u>ট</u> ো                | ন্দ্রী                      | 5                             |
| Flash Sale<br>Toko Saya             | Paket<br>Diskon           | Kombo<br>Hemat              | Promo<br>Ongkir<br>Toko       |
| Ĥ                                   | 魚                         |                             | ORI                           |
| Hadiah<br>dengan<br>Min.<br>Belanja | Koleksi<br>Saya           | Program<br>Ekspor<br>Shopee | Shopee<br>Garansi<br>100% Ori |
| 囹                                   |                           |                             |                               |
| Program<br>Afiliasi<br>Penjual      |                           |                             |                               |
| Tingkatkan In                       | teraksi denga             | an Pembeli                  |                               |
|                                     | 2                         | P                           | (5)                           |
| Broadcast                           | Voucher                   | Dekorasi                    | Koin                          |

fitur "Paket Diskon"

| Nama Paket Diskon                                                                                                    | 0/2/                |
|----------------------------------------------------------------------------------------------------|---------------------|
| Nama Paket Diskon tidak a<br>Pembeli.                                                                                                    | akan ditampilkan ke |
| Waktu Mulai                                                                                                    | 26 Apr 2025 18:09 > |
| Waktu Berakhir                                                                                                    | 26 Apr 2025 19:09 > |
| Tipe Paket Diskon                                                                                                    | Pilih >             |
| Batas Pembelian                                                                                                    | - 0 +               |
| Produk                                                                                                    | +                   |
| Electronic de la constantina de la constantina de la constantin |                     |
|                                                                                                    |                     |
|                                                                                                    |                     |
|                                                                                                    |                     |
|                                                                                                    |                     |

2. Lengkapi atribut promotion (periode, tipe paket, dan produk)

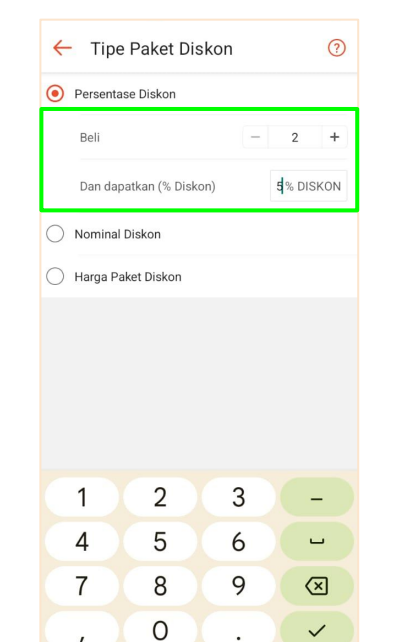

3. Isi tipe paket diskon sesuai kebutuhan

#### Note:

Minimal beli 2 karton produk yang dipilih, maka customer dapat potongan harga 5%. Kamu juga bisa menambahkan jika membeli 3 karton maka discountnya lebih banyak hingga 10%.

### **Kombo Hemat**

Penawaran khusus saat pembeli membeli produk tambahan atau kombinasi produk dengan harga lebih hemat.

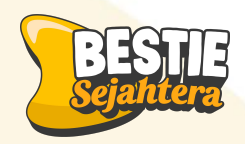

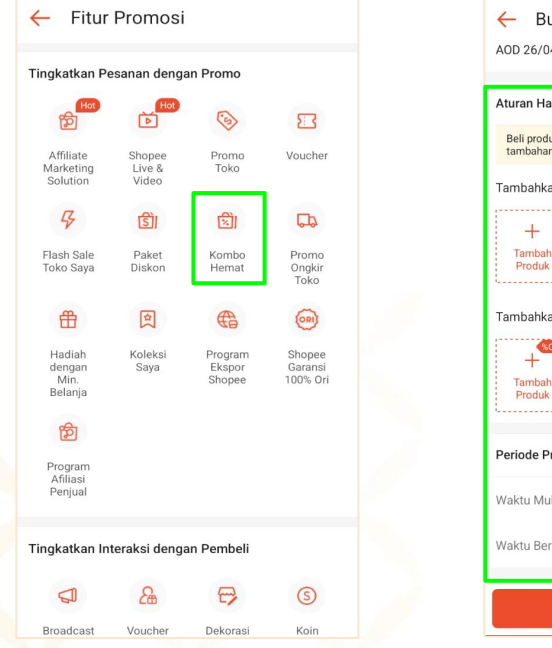

1. Pada fitur promosi pilih fitur "**Kombo hemat**"

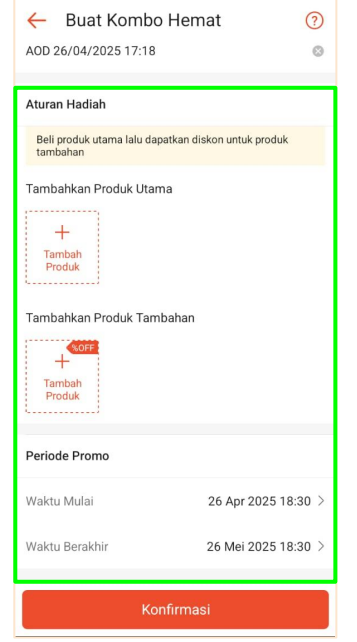

2. Kamu bisa menambahkan produk gratis atau tebus murah di fitur kombo murah.

### Kombo Promo ongkir Toko

23

Voucher

다

Promo Ongkir Toko

Shopee

Garansi

100% Ori

Koin

Fitur Promosi

Affiliate

Marketing

Solution

5

Flash Sale

Toko Saya

Ħ

Hadiah

dengan

Min.

Belanja Program Afiliasi Penjual

Broadcast

Tingkatkan Pesanan dengan Promo

Shopee

Live &

Video

ŝÌ

Paket

Diskon

Koleksi

Saya

Tingkatkan Interaksi dengan Pembeli

Voucher

1. Pada fitur promosi pilih fitur **"Kombo hemat**"

Promo

Toko

ß

Kombo

Hemat

#

Program

Ekspor

Shopee

P

Dekorasi

Penawaran gratis atau diskon biaya pengiriman, sehingga pembeli tidak perlu khawatir dengan biaya ongkos kirim yang mahal.

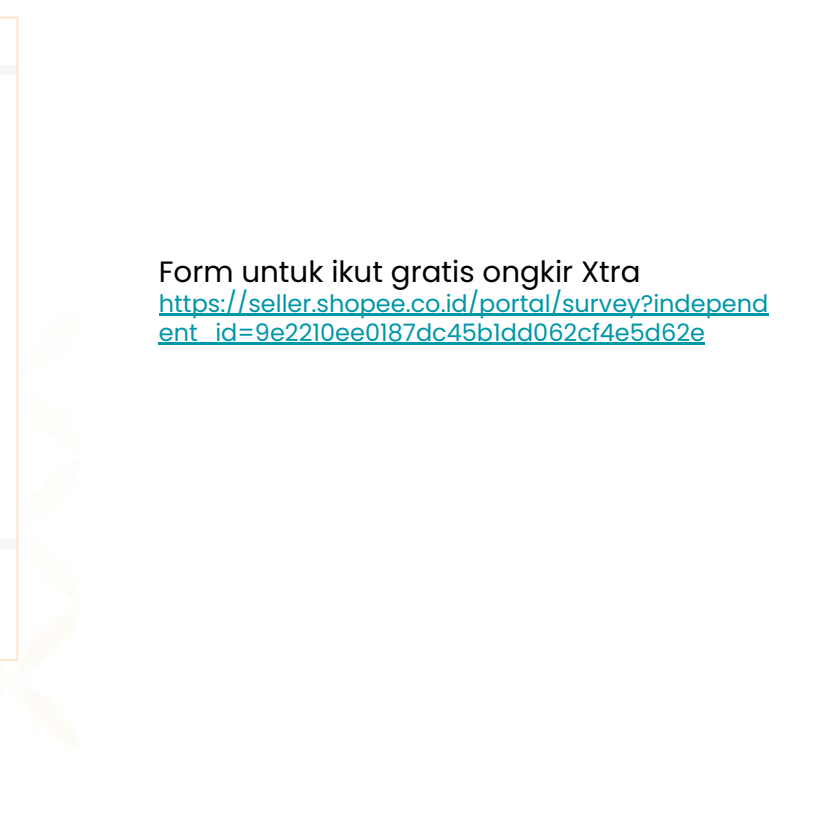

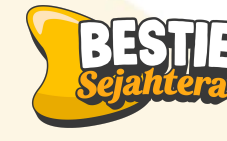

# Day-3 **Etalase Menarik**, **Pembeli Datang!** Yuk, Lengkapi Produk di Tokopedia dan tiktokmu!

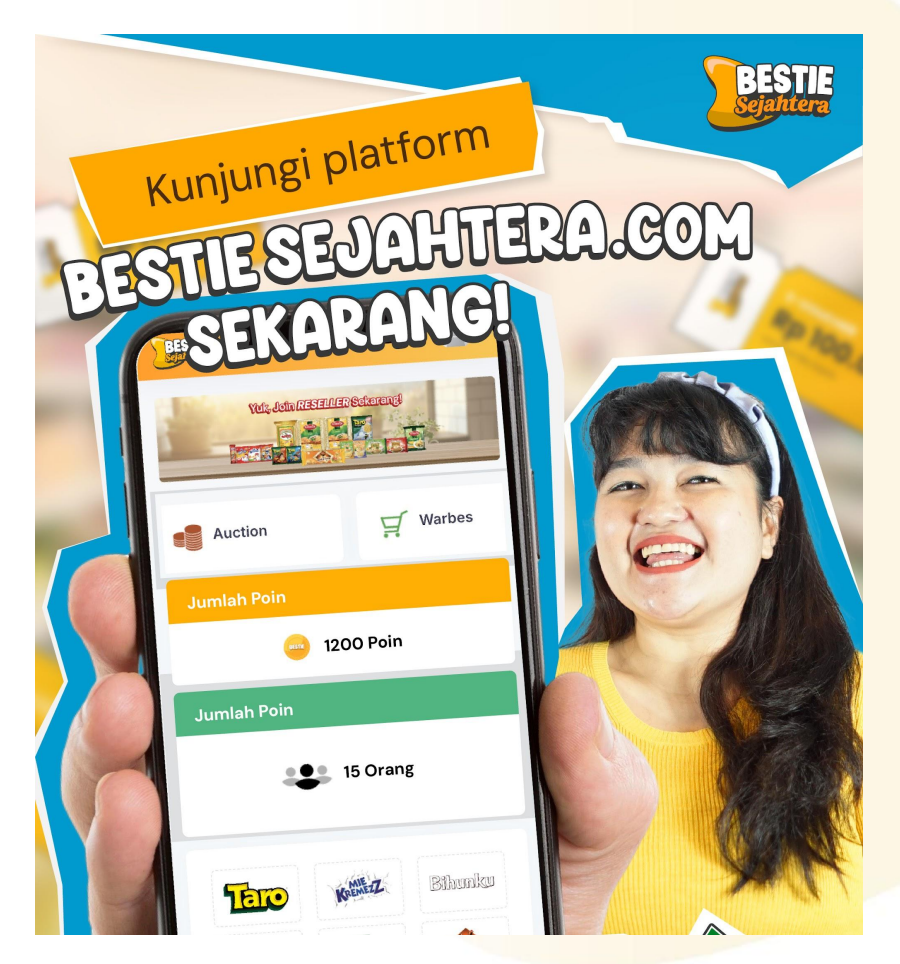

The content of this proposal including but not limited to all event concepts and designs, excluding illustrative image, is Copyright © 2024 Perdagangan Maya Nusantara